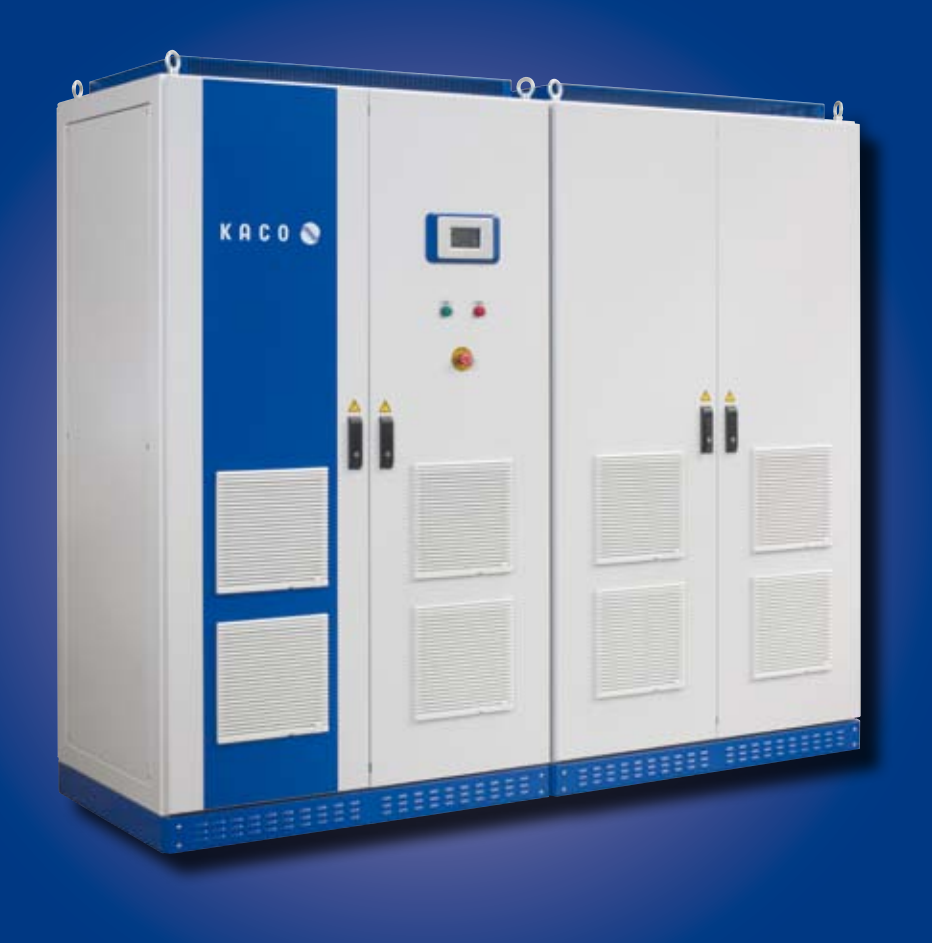

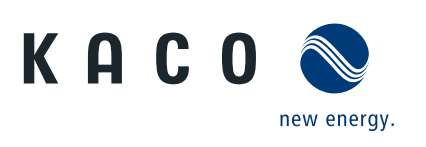

Powador XP200-HV TL XP250-HV TL XP350-HV TL

# Istruzioni per l'uso

Versione italiana dell'originale tedesco

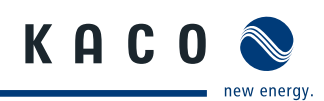

# Istruzioni per l'uso

- Versione italiana dell'originale tedesco -

Powador XP200-HV TL XP250-HV TL XP350-HV TL

#### Indicazioni generali per l'installatore e l'utente

| 7    | Manutenzione / pulizia                 | 43  |
|------|----------------------------------------|-----|
| 7.1  | Intervalli di manutenzione             | 44  |
| 7.2  | Pulizia e sostituzione dei ventilatori | 46  |
| 8    | Parametri                              | 47  |
| 8.1  | Parametri data - ora                   | 47  |
| 8.2  | Parametri digitali interfaccia         | 47  |
| 8.3  | Parametri analogici interfaccia        | 48  |
| 8.4  | Parametri di rete                      | 48  |
| 8.5  | Parametri di registrazione             | 49  |
| 9    | Interfaccia utente                     | 50  |
| 9.1  | Tensione CA di alimentazione esterna T | 051 |
| 9.2  | Ingresso/uscita digitale               | 51  |
| 9.3  | Interfaccia RS485                      | 53  |
| 9.4  | Ingresso analogico                     | 55  |
| 9.5  | Controllo della potenza                | 57  |
| 10   | Schema elettrico generale              | 59  |
| 11   | Messa fuori servizio / Smontaggio      | 60  |
| 12   | Smaltimento                            | 60  |
| 13   | Certificati                            | 61  |
| 13.1 | Dichiarazione di conformità CE         | 61  |
| 13.2 | Conformità ai dettami della VDEW       | 62  |
| 13.3 | Certificato di collaudo XP200-HV TL    | 63  |
| 13.4 | Certificato di collaudo XP250-HV TL    | 64  |
| 13.5 | Certificati di collaudo XP350-HV TL    | 65  |

# Sommario

| 1                                                                                                    | Indicazioni generali4                                                                                                    |
|----------------------------------------------------------------------------------------------------|----------------------------------------------------------------------------------------------------|
| 1.1                                                                                                    | Indicazioni relative alla presente document-<br>azione4                                                                                                    |
| 1.2                                                                                                    | Targhetta dati5                                                                                                    |
| 1.3                                                                                                    | Utilizzo conforme alla destinazione d'uso . 6                                                                                                    |
| 1.4                                                                                                    | Indicazioni di sicurezza6                                                                                                    |
| 2                                                                                                    | Servizio assistenza7                                                                                                    |
| 3                                                                                                    | Descrizione dell'apparecchio9                                                                                                    |
| 3.1                                                                                                    | Dati tecnici9                                                                                                    |
| 3.2                                                                                                    | Dimensioni 11                                                                                                    |
| 3.3                                                                                                    | Componenti all'interno dell'inverter 12                                                                                                    |
| 4                                                                                                    | Consegna e trasporto14                                                                                                    |
| 4.1                                                                                                    | Consegna 14                                                                                                    |
| 4.2                                                                                                    | Trasporto 14                                                                                                    |
|                                                                                                    |                                                                                                    |
| 5                                                                                                    | Montaggio / Messa in funzione 15                                                                                                    |
| <b>5</b><br>5.1                                                                                                    | Montaggio / Messa in funzione 15<br>Trasporto sul luogo di montaggio 15                                                                                                    |
| <b>5</b><br>5.1<br>5.2                                                                                                    | Montaggio / Messa in funzione 15<br>Trasporto sul luogo di montaggio 15<br>Scelta del luogo di montaggio 15                                                                                                    |
| <b>5</b><br>5.1<br>5.2<br>5.3                                                                                                    | Montaggio / Messa in funzione 15<br>Trasporto sul luogo di montaggio 15<br>Scelta del luogo di montaggio 15<br>Collegamento elettrico 16                                                                                                    |
| <b>5</b><br>5.1<br>5.2<br>5.3<br>5.4                                                                                                    | Montaggio / Messa in funzione 15<br>Trasporto sul luogo di montaggio 15<br>Scelta del luogo di montaggio 15<br>Collegamento elettrico 16<br>Messa in funzione 21                                                                                                    |
| <b>5</b><br>5.1<br>5.2<br>5.3<br>5.4<br>5.5                                                                                                    | Montaggio / Messa in funzione 15<br>Trasporto sul luogo di montaggio 15<br>Scelta del luogo di montaggio 15<br>Collegamento elettrico 16<br>Messa in funzione 21<br>Funzionamento 23                                                                                                    |
| <b>5</b><br>5.1<br>5.2<br>5.3<br>5.4<br>5.5<br>5.6                                                                                                    | Montaggio / Messa in funzione 15<br>Trasporto sul luogo di montaggio 15<br>Scelta del luogo di montaggio 15<br>Collegamento elettrico 16<br>Messa in funzione 21<br>Funzionamento 23<br>Interfaccia utente MMI 26                                                                                            |
| <b>5</b><br>5.1<br>5.2<br>5.3<br>5.4<br>5.5<br>5.6<br>5.7                                                                                                    | Montaggio / Messa in funzione 15<br>Trasporto sul luogo di montaggio 15<br>Scelta del luogo di montaggio 15<br>Collegamento elettrico 16<br>Messa in funzione 21<br>Funzionamento 23<br>Interfaccia utente MMI 26<br>Struttura e dettagli del menu MMI 27                                                    |
| <b>5</b><br>5.1<br>5.2<br>5.3<br>5.4<br>5.5<br>5.6<br>5.7<br>5.8                                                                                                    | Montaggio / Messa in funzione 15<br>Trasporto sul luogo di montaggio 15<br>Scelta del luogo di montaggio 15<br>Collegamento elettrico 16<br>Messa in funzione 21<br>Funzionamento 23<br>Interfaccia utente MMI 26<br>Struttura e dettagli del menu MMI 27<br>Menu principale dell'MMI 28                     |
| <b>5</b><br>5.1<br>5.2<br>5.3<br>5.4<br>5.5<br>5.6<br>5.7<br>5.8<br>5.9                                                                                              | Montaggio / Messa in funzione 15<br>Trasporto sul luogo di montaggio 15<br>Scelta del luogo di montaggio 15<br>Collegamento elettrico 16<br>Messa in funzione 21<br>Funzionamento 23<br>Interfaccia utente MMI 26<br>Struttura e dettagli del menu MMI 27<br>Menu principale dell'MMI 30                     |
| <ol> <li>5.1</li> <li>5.2</li> <li>5.3</li> <li>5.4</li> <li>5.5</li> <li>5.6</li> <li>5.7</li> <li>5.8</li> <li>5.9</li> <li>6</li> </ol>                           | Montaggio / Messa in funzione15Trasporto sul luogo di montaggio15Scelta del luogo di montaggio15Collegamento elettrico16Messa in funzione21Funzionamento23Interfaccia utente MMI26Struttura e dettagli del menu MMI27Menu principale dell'MMI28Sottomenu dell'MMI30Errori e avvertenze41                     |
| <ol> <li>5.1</li> <li>5.2</li> <li>5.3</li> <li>5.4</li> <li>5.5</li> <li>5.6</li> <li>5.7</li> <li>5.8</li> <li>5.9</li> <li>6.1</li> </ol>                         | Montaggio / Messa in funzione15Trasporto sul luogo di montaggio15Scelta del luogo di montaggio15Collegamento elettrico16Messa in funzione21Funzionamento23Interfaccia utente MMI26Struttura e dettagli del menu MMI27Menu principale dell'MMI28Sottomenu dell'MMI30Errori e avvertenze41Avvertenze41         |
| <ol> <li>5.1</li> <li>5.2</li> <li>5.3</li> <li>5.4</li> <li>5.5</li> <li>5.6</li> <li>5.7</li> <li>5.8</li> <li>5.9</li> <li>6</li> <li>6.1</li> <li>6.2</li> </ol> | Montaggio / Messa in funzione15Trasporto sul luogo di montaggio15Scelta del luogo di montaggio15Collegamento elettrico16Messa in funzione21Funzionamento23Interfaccia utente MMI26Struttura e dettagli del menu MMI27Menu principale dell'MMI28Sottomenu dell'MMI30Errori e avvertenze41Avvertenze41Guasto42 |

ĥ

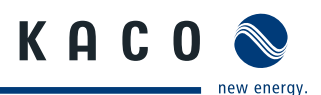

# 1 Indicazioni generali

# 1.1 Indicazioni relative alla presente documentazione

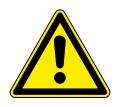

# AVVERTENZA

Pericolo dovuto ad un uso non corretto dell'inverter

Per poter installare ed utilizzare l'inverter in tutta sicurezza è necessario aver dapprima letto e compreso le istruzioni per l'uso!

# 1.1.1 Ulteriore documentazione di riferimento

Durante l'installazione attenersi alle istruzioni di montaggio e installazione dei singoli componenti dell'impianto. Dette istruzioni sono allegate sia ai componenti dell'impianto sia agli eventuali dispositivi complementari che ne fanno parte.

Una parte della documentazione necessaria all'allacciamento dell'impianto FV alla rete e per il collaudo dello stesso è acclusa alle istruzioni per l'uso.

# 1.1.2 Conservazione della documentazione

Le istruzioni e la documentazione devono essere conservate sempre presso l'impianto e devono essere sempre disponibili.

# 1.1.3 Raffigurazione delle indicazioni di sicurezza

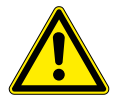

# PERICOLO

### Pericolo imminente

La mancata osservanza dell'indicazione di sicurezza causa immediatamente la morte o lesioni gravi.

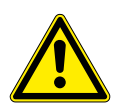

### 🕂 AVVERTENZA

### Pericolo potenziale

La mancata osservanza dell'indicazione di sicurezza può causare la morte o lesioni gravi.

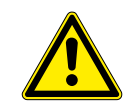

# 

#### Pericolo associato a basso rischio

La mancata osservanza dell'indicazione di sicurezza può causare lesioni lievi o medie.

# **ATTENZIONE!**

#### Pericolo associato a rischio di danni materiali

La mancata osservanza dell'indicazione di sicurezza può causare danni materiali.

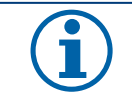

### AVVISO

Indicazioni e informazioni utili.

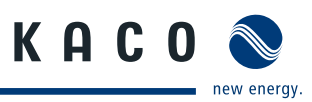

#### Simbologia utilizzata 1.1.4

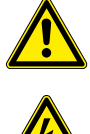

Simbolo generico di pericolo

**Tensione** elettrica

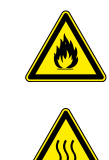

Pericolo di incendio o esplosione

Pericolo di ustioni

#### Raffigurazione delle indicazioni di sicurezza 1.1.5

#### Attività

- Eseguire la presente operazione.
- (se necessario altre operazioni)

Conseguenza delle operazioni effettuate

#### 1.1.6 Abbreviazioni

| MMI    | Interfaccia d'utenza<br>(Man Machine Interface)                   | MPP    | Punto del grafico corrente-tensione di una cella<br>fotovoltaica in corrispondenza del quale è pos-<br>sibile ottenere la massima potenza |
|--------|-------------------------------------------------------------------|--------|----------------------------------------------------------------------------------------------------|
| IGBT   | Componente semiconduttore<br>(Insulated Gate Bipolar Transistor)  | MPPT   | Il regolatore (tracker) MPP regola la tensione sul valore MPP                                                                             |
| DSP    | Processore digitale di segnale                                    | PEBB   | Modulo di potenza (Power Electronics Building Block)                                                                                      |
| FPGA   | Circuito integrato digitale (Field Pro-<br>grammable Gate Array)  | PSIM   | Controllo master delle interfacce nell'apparec-<br>chio (PEBB Signal Interface Master)                                                    |
| SELV   | Bassissima tensione di sicurezza (Safety<br>Extra Low Voltage)    | NVSRAM | Memoria permanente nella quale vengono<br>depositati parametri preimpostati (non-volatile<br>Static Random Access Memory)                 |
| AS-i 3 | Interfaccia di segnale analogico 3<br>(Analog Signal Interface 3) |        |                                                                                                    |

#### Targhetta dati 1.2

La targhetta dati si trova sul lato interno dello sportello sinistro di entrambe le parti dell'involucro.

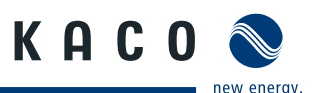

# 1.3 Utilizzo conforme alla destinazione d'uso

L'inverter converte la tensione continua generata dai moduli fotovoltaici (FV) in tensione alternata da immettere in rete. L'apparecchio è costruito secondo i più aggiornati standard della tecnica e le riconosciute norme di sicurezza. Tuttavia in caso di uso inappropriato può insorgere pericolo di morte o di lesioni per l'utente e per terzi o di danni all'apparecchio e alle cose.

L'inverter può funzionare solo in presenza di un collegamento fisso alla rete elettrica pubblica.

Un utilizzo diverso o che esula da quanto definito precedentemente è da considerarsi non conforme alla destinazione d'uso, ad esempio:

- Utilizzo mobile
- Utilizzo in ambienti a rischio di esplosione
- Utilizzo in ambienti con umidità dell'aria > 95 %

# 1.4 Indicazioni di sicurezza

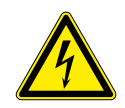

#### PERICOLO

Pericolo di morte dovuto a tensioni elettriche presenti anche con inverter spento e disconnesso sia sui morsetti che nei conduttori all'interno dell'apparecchio stesso! Il contatto con i conduttori e i morsetti all'interno dell'inverter causa la morte o gravi lesioni.

L'apertura, l'installazione e la manutenzione dell'inverter devono essere effettuate esclusivamente da un elettrotecnico specializzato autorizzato e riconosciuto dall'azienda di gestione della rete elettrica.

- > Durante il funzionamento tutti gli sportelli e i coperchi devono rimanere chiusi.
- > Durante l'accensione e lo spegnimento non toccare i conduttori e i morsetti!

L'elettrotecnico specializzato è responsabile del rispetto delle norme e prescrizioni in vigore.

- Si prega di osservare soprattutto la norma IEC 60364-7-712:2002 "Impianti elettrici utilizzatori a tensione nominale non superiore a 1000 V in corrente alternata e a 1500 V in corrente continua Parte 7: ambienti ed applicazioni particolari Sezione 712: sistemi fotovoltaici solari di alimentazione."
- È necessario provvedere correttamente alla messa a terra, al dimensionamento dei conduttori e alla protezione da cortocircuito al fine di garantire un funzionamento sicuro.
- Si prega di osservare le indicazioni di sicurezza riportate sul lato interno degli sportelli.
- Prima di eseguire verifiche visive e lavori di manutenzione interrompere l'alimentazione elettrica e assicurarsi che non possa essere accidentalmente reinserita.
- Quando si eseguono misurazioni sull'inverter sotto tensione attenersi alle seguenti disposizioni:
  - Non toccare i punti di collegamento elettrico.
  - Togliere dai polsi e dalle dita qualsiasi tipo di gioiello.
  - Assicurarsi che gli strumenti di controllo siano sicuri e in buono stato.
- Quando si eseguono lavori sull'inverter assicurarsi di poggiare su suolo isolato.
- In generale è vietato apportare modifiche all'inverter.
- Le modifiche che non interessano direttamente l'apparecchio sono ammesse solo se rispondono alle norme nazionali.

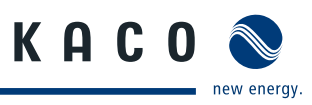

# 2 Servizio assistenza

Già nella fase di sviluppo diamo particolare importanza alla qualità e alla durata di vita degli inverter, una filosofia che vediamo confermata da oltre 60 anni di esperienza nel settore degli inverter.

Nonostante tutte le misure volte ad assicurare la qualità è possibile che in casi eccezionali possano verificarsi dei guasti. In questo frangente riceverete dalla KACO new energy GmbH tutto il supporto possibile. Per questo la KACO new energy GmbH si adopera per eliminare tali guasti con il minimo di burocrazia e nel minor tempo possibile.

Per risolvere eventuali problemi tecnici venutisi a creare sui prodotti KACO, rivolgersi alle hot line del nostro Servizio assistenza. Per poter intervenire velocemente e in maniera mirata è necessario avere a disposizione i seguenti dati:

- Tipo di inverter / no. di serie dell'apparecchio.
- Indicazione di guasto sul display / Descrizione del guasto / Particolarità notate / Azioni già intraprese per l'analisi del guasto.
- Tipo di moduli e collegamento delle stringhe
- Data di installazione / Protocollo di messa in funzione
- Denominazione della commessa / Indirizzo di fornitura / Interlocutore e numero di telefono

Le nostre condizioni di garanzia sono disponibili sulla pagina web all'indirizzo:

http://www.kaco-newenergy.de/de/site/service/registrieren/index.xml

Da qui è possibile raggiungere facilmente, tramite i simboli delle bandiere, le nostre pagine web internazionali.

Si prega di registrare entro 24 mesi il proprio apparecchio nella pagina web all'indirizzo:

http://www.kaco-newenergy.de/de/site/service/registrieren/index.xml

Anche in questo caso, tramite i simboli delle bandiere, è possibile raggiungere la propria pagina web nazionale.

In questo modo ci aiutate a servirvi nella maniera più celere possibile, assicurandovi al contempo il vantaggio di due anni di garanzia\* in più sul vostro apparecchio.

Nota: la durata massima è in funzione delle condizioni di garanzia vigenti in ciascuna paese.

Per i reclami è stato preparato un apposito formulario che potrete trovare al seguente indirizzo http://kaco-newenergy.de/de/site/service/kundendienst

#### Hot line

Risoluzione di problemi tecnici/ Consulenza tecnica Telefono +39 06 99 62 172

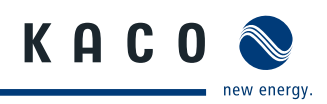

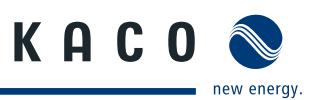

# 3 Descrizione dell'apparecchio

# 3.1 Dati tecnici

| Dati elettrici                                          |                                                        |                                                                    |                                 |  |  |
|---------------------------------------------------------|--------------------------------------------------------|--------------------------------------------------------------------|---------------------------------|--|--|
| Valori d'ingresso                                       | XP200-HV TL                                            | XP250-HV TL                                                        | XP350-HV TL                     |  |  |
| Max. potenza generatore FV [kW]                         | 220                                                    | 275                                                                | 385                             |  |  |
| Intervallo MPPT [V]                                     |                                                        | 450 830                                                            |                                 |  |  |
| Tensione a vuoto in [V]                                 |                                                        | max. 1000                                                          |                                 |  |  |
| Monitoraggio<br>Tensione d'ingresso [V]                 | Star<br>Disinserime                                    | nd-by a partire da U <sub>ing</sub> ><br>nto notturno a partire da | 300<br>a U <sub>ing</sub> < 250 |  |  |
| Ripple di tensione / di corrente [%]                    |                                                        | < 3 / < 4                                                          |                                 |  |  |
| Max. corrente d'ingresso [A]                            | 467                                                    | 611                                                                | 856                             |  |  |
| Protezione antinversione di polarità                    |                                                        | diodo di cortocircuito                                             |                                 |  |  |
| Protezione da sovratensione                             | Ň                                                      | varistori e tratte hertziane                                       | 2                               |  |  |
| Valori di uscita                                        | XP200-HV TL                                            | XP250-HV TL                                                        | XP350-HV TL                     |  |  |
| Potenza nominale [kW]                                   | 200                                                    | 250                                                                | 350                             |  |  |
| Potenza max. [kW]                                       | 200                                                    | 250                                                                | 350                             |  |  |
| Tensione di rete                                        | conforme alle prescrizioni specifiche di ciascun paese |                                                                    |                                 |  |  |
| Tensione di uscita verso trasforma-<br>tore esterno [V] | 3 x 290 (±10 %)                                        |                                                                    |                                 |  |  |
| Corrente nominale [A]                                   | 398 498                                                |                                                                    | 697                             |  |  |
| Corrente max. [A]                                       | 398 498 697                                            |                                                                    | 697                             |  |  |
| Frequenza nominale [Hz]                                 | 50 / 60                                                |                                                                    |                                 |  |  |
| cos phi                                                 | 0,80 induttivo 0,80 capacitivo                         |                                                                    |                                 |  |  |
| Fattore di distorsione [%]                              | < 3 a potenza nominale                                 |                                                                    |                                 |  |  |
| Relé di segnalazione guasti                             | contatto pulito normalmente aperto max. 30 V / 1 A     |                                                                    |                                 |  |  |
| Uscita SO                                               | uscita open collector max. 30 V / 50 mA                |                                                                    |                                 |  |  |
| Dati elettrici generali                                 | XP200-HV TL                                            | XP250-HV TL                                                        | XP350-HV TL                     |  |  |
| Grado di rendimento max. [%]                            | 98,2                                                   | 98,1                                                               | 98,3                            |  |  |
| Grado di rendimento europeo [%]                         | 97,8                                                   | 97,8                                                               | 98,0                            |  |  |
| Stand-by [W]                                            |                                                        | < 100                                                              |                                 |  |  |
| Potenza min. di immissione in rete<br>[W]               |                                                        | 10000                                                              |                                 |  |  |

Tabella 1: Dati elettrici dell'inverter

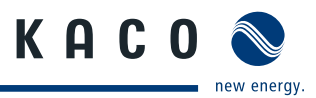

# Dati elettrici

Monitoraggio di rete

conforme ai dettami della direttiva VDEW

### Tabella 1: Dati elettrici dell'inverter

| schermo tattile TFT LCD                                                          |                                                                           |                                                                                                    |  |  |
|----------------------------------------------------------------------------------|---------------------------------------------------------------------------|----------------------------------------------------------------------------------------------------|--|--|
| RS485 / Ethernet / USB                                                           |                                                                           |                                                                                                    |  |  |
|                                                                                  | 4 ingressi analogici                                                      |                                                                                                    |  |  |
|                                                                                  | 1 ingresso digitale                                                       |                                                                                                    |  |  |
|                                                                                  | 1 ingresso SO                                                             |                                                                                                    |  |  |
|                                                                                  | 1 uscita digitale                                                         |                                                                                                    |  |  |
|                                                                                  | 1 uscita SO                                                               |                                                                                                    |  |  |
|                                                                                  | scheda SD, fino a 8                                                       |                                                                                                    |  |  |
| -20 +50                                                                          |                                                                           |                                                                                                    |  |  |
| -20 +70                                                                          |                                                                           |                                                                                                    |  |  |
| 0 95                                                                             |                                                                           |                                                                                                    |  |  |
| ventilatore,<br>max. 4040                                                        | ventilatore,<br>max. 4040                                                 | ventilatore,<br>max. 5460                                                                                                    |  |  |
| IP 21 (conforme alla norma DIN EN 60529:2000)                                    |                                                                           |                                                                                                    |  |  |
| Solo per utilizzo in ambienti interni conformemente<br>alla norma IEC 62103:2003 |                                                                           |                                                                                                    |  |  |
| oni acustiche [dB] < 70                                                          |                                                                           |                                                                                                    |  |  |
| involucro da pavimento in acciaio                                                |                                                                           |                                                                                                    |  |  |
| 2120 x 2400 x 870                                                                |                                                                           |                                                                                                    |  |  |
|                                                                                  | 2400 x 840                                                                |                                                                                                    |  |  |
| 1170                                                                             | 1200                                                                      | 1370                                                                                                    |  |  |
|                                                                                  | ventilatore,<br>max. 4040<br>IP 21 (confc<br>Solo per utiliz<br>a<br>invo | schermo tattile TFT LCD<br>RS485 / Ethernet / USB<br>4 ingressi analogici<br>1 ingresso digitale<br>1 ingresso SO<br>1 uscita digitale<br>1 uscita SO<br>scheda SD, fino a 8<br>-20 +50<br>-20 +50<br>0 95<br>ventilatore, ventilatore, max. 4040<br>IP 21 (conforme alla norma DIN EN 60529<br>Solo per utilizzo in ambienti interni conforr<br>alla norma IEC 62103:2003<br>IP 21 (conforme alla norma DIN EN 60529<br>Solo per utilizzo in ambienti interni conforr<br>alla norma IEC 62103:2003 |  |  |

Tabella 2: Dati meccanici dell'inverter

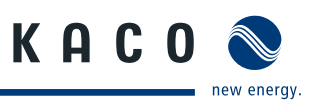

# 3.2 Dimensioni

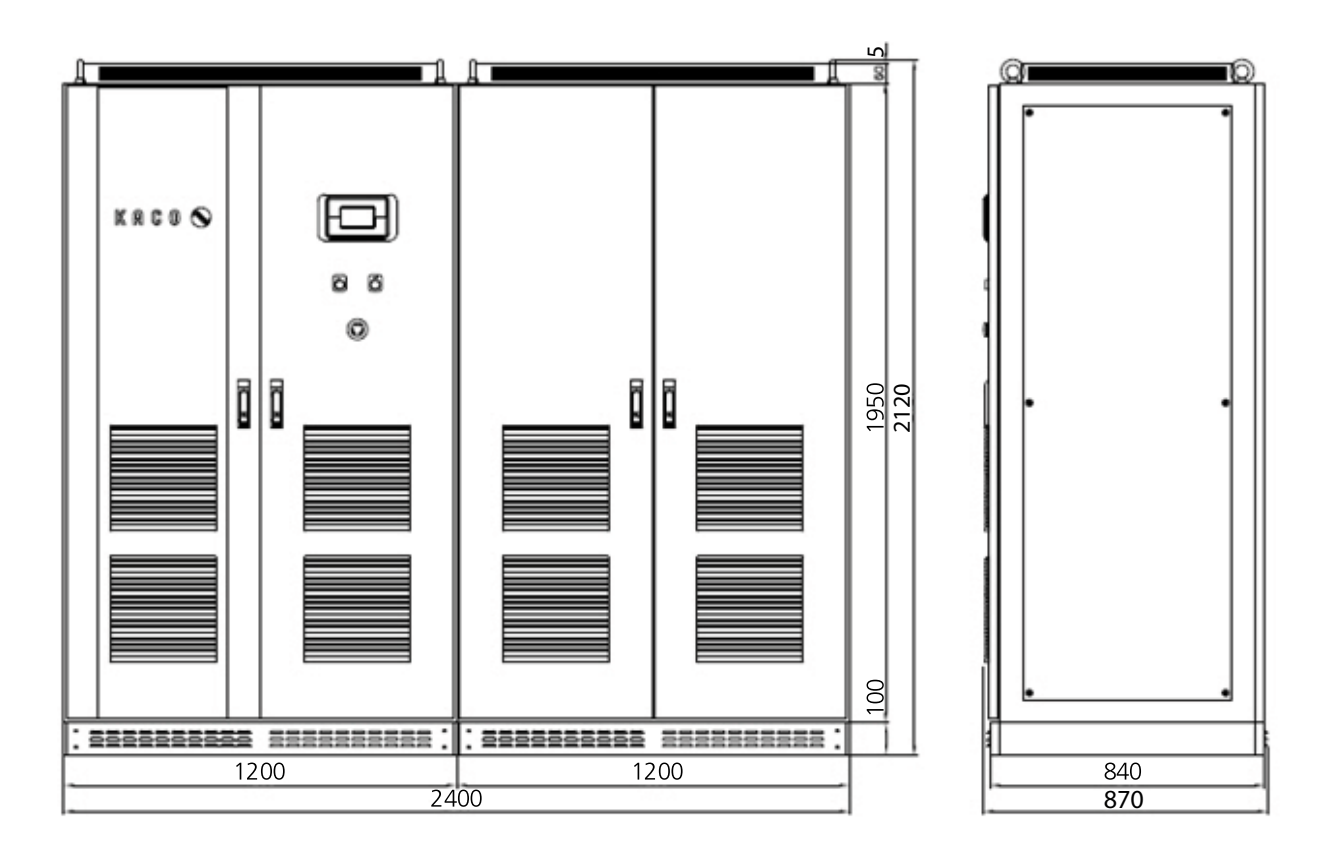

Foto 1: Dimensioni dell'inverter [mm]

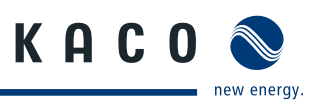

# 3.3 Componenti all'interno dell'inverter

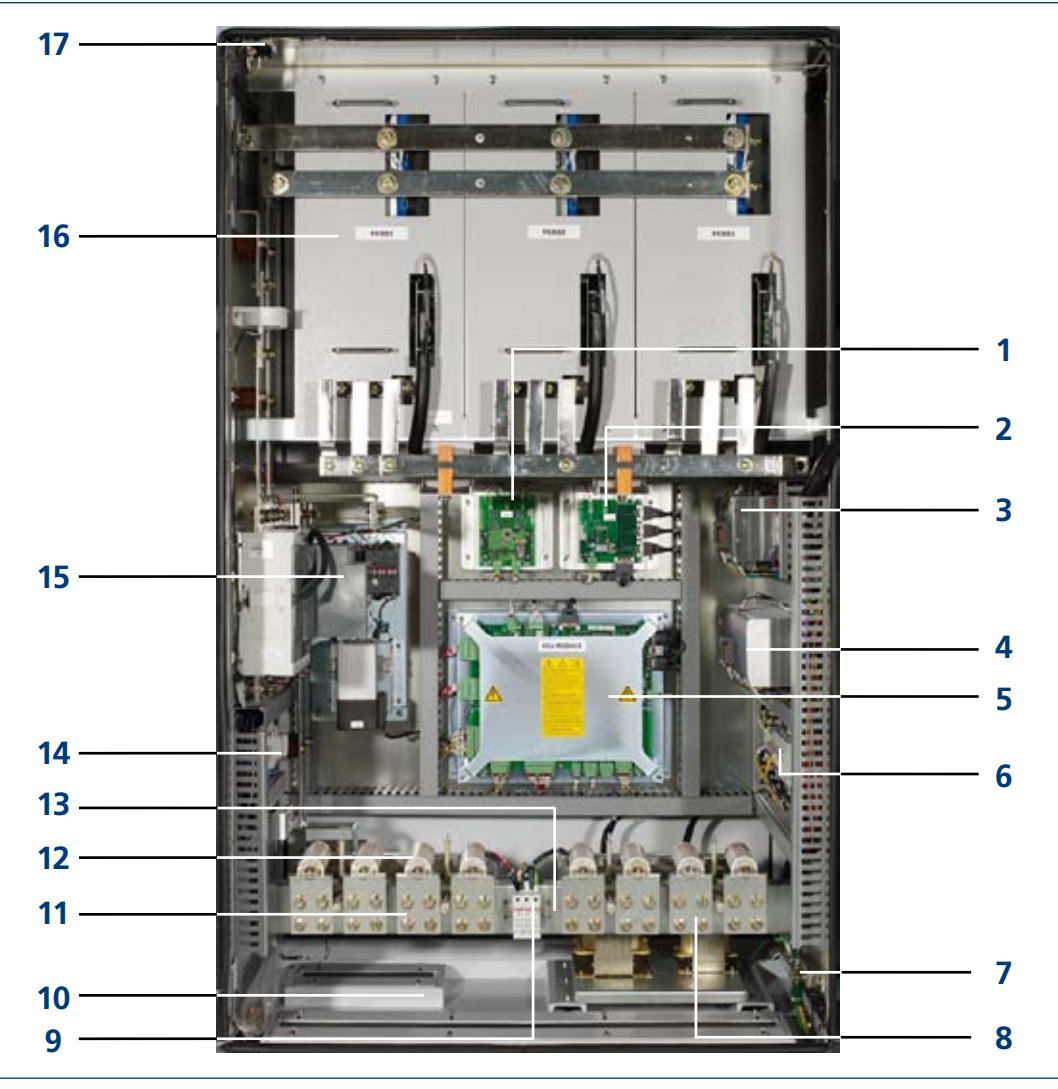

Foto 2: Componenti all'interno dell'inverter XP350-HV TL (lato sinistro)

### Legenda

| 1 | Rilevamento di dispersione a terra                                                                                                    | 10 | Barra collettrice per il collegamento elettrico di<br>entrambi gli armadi |
|---|----------------------------------------------------------------------------------------------------|----|---------------------------------------------------------------------------|
| 2 | PSIM (controllo master per interfacce)                                                                                                    | 11 | Collegamento CC                                                           |
| 3 | Tensione di alimentazione 24 V<br>del filtro CEM dell'interfaccia operatore (MMI)                                                                                           | 12 | Protezioni CC                                                             |
| 4 | Tensione di alimentazione 24 V                                                                                                    | 13 | Trasformatore per autoconsumo da 2 kVA                                    |
| 5 | Sistema di controllo                                                                                                    | 14 | Morsetti collegamento utente                                              |
| 6 | Protezione della tensione di alimentazione e<br>del dispositivo di misurazione; protezione da<br>sovratensioni per la tensione di alimentazione<br>del sistema di controllo | 15 | Sezionatore CC                                                            |
| 7 | Barra di messa a terra                                                                                                    | 16 | Modulo di potenza (blocco IGBT)<br>misurazione della corrente CC          |
| 8 | Filtro di soppressione rumore                                                                                                    | 17 | Sensore porta                                                             |
| 9 | Protezione da sovratensione                                                                                                    |    |                                                                           |
|   |                                                                                                    |    |                                                                           |

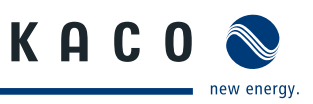

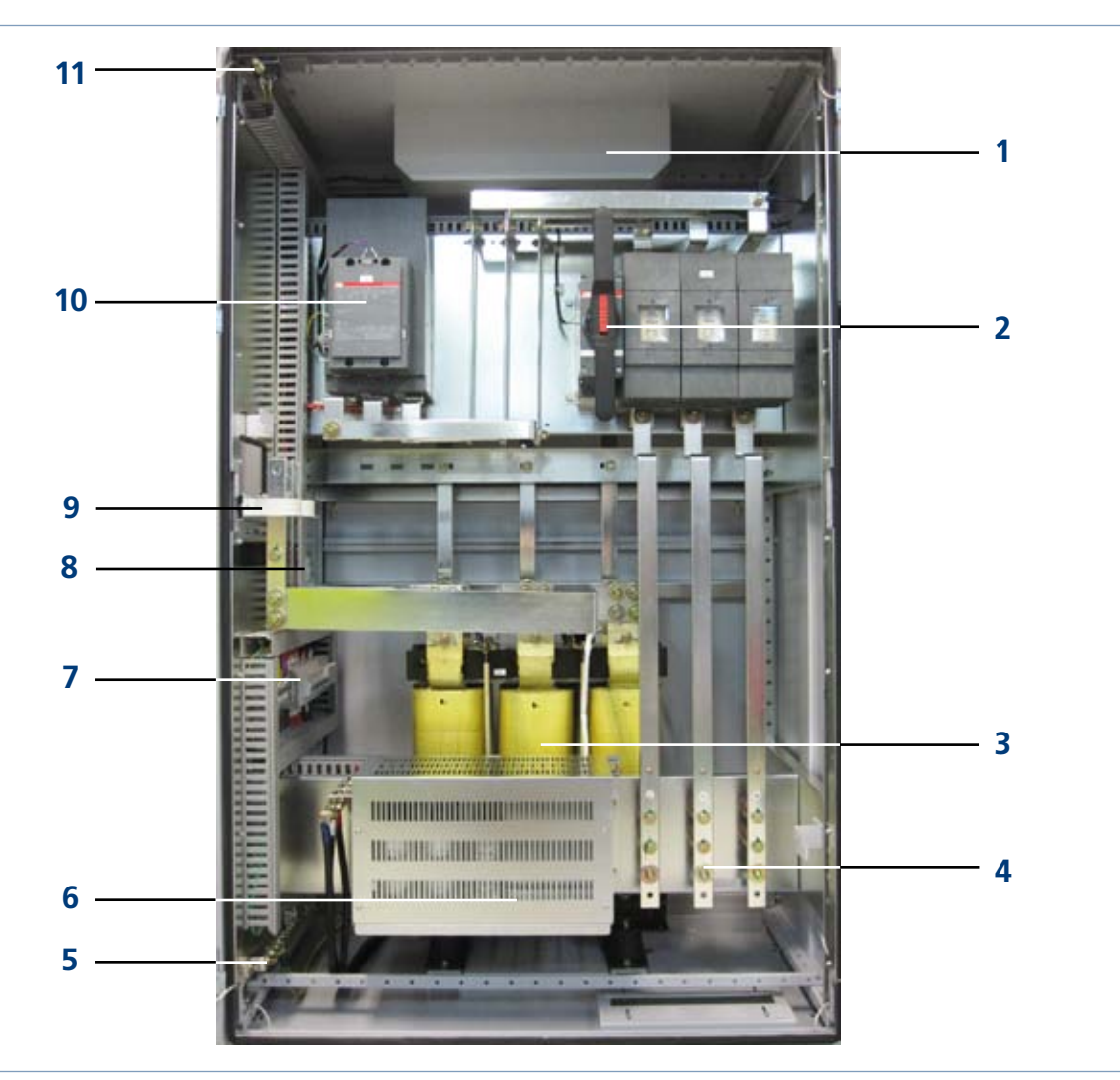

Foto 3: Componenti all'interno dell'inverter (lato destro)

### Legenda

| 1 | Ventilatore CA (involucro)                         | 7  | Protezione da sovratensione CA e fusibile CA    |
|---|----------------------------------------------------|----|-------------------------------------------------|
| 2 | Interruttore CA                                    | 8  | Regolatore di temperatura per il ventilatore CA |
| 3 | Filtro LC (bobina di induttanza di rete)           | 9  | Convertitore di corrente CA                     |
| 4 | Collegamento CA (rete) al trasformatore<br>esterno | 10 | Contattore CA                                   |
| 5 | Barra di messa a terra                             | 11 | Sensore porta                                   |
| 6 | Filtro LC (condensatore)                           |    |                                                 |

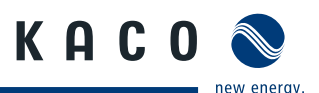

# 4 Consegna e trasporto

# 4.1 Consegna

I nostri inverter lasciano gli stabilimenti produttivi in perfetto stato, sia elettricamente che meccanicamente. Uno speciale imballo inoltre ne garantisce la sicurezza durante il trasporto. Degli eventuali danneggiamenti verificatisi durante il tragitto della consegna risponde la ditta di trasporti.

# 4.1.1 Dotazione di fornitura

- Powador XP200-HV TL/ XP250-HV TL /XP350-HV TL
- Documentazione

#### Controllo della consegna

- Controllare a fondo l'inverter.
- Sporgere immediatamente reclamo presso la ditta di trasporti se si riscontrano danneggiamenti all'imballo che lascino supporre danni all'apparecchio stesso o se si riscontrano danni visibili all'inverter.
- Inviare immediatamente la denuncia di sinistro all'azienda di trasporti, alla quale deve pervenire per iscritto entro 6 giorni dal ricevimento dell'inverter. Saremo lieti, all'occorrenza, di darvi tutto il nostro supporto.

# 4.2 Trasporto

Per il trasporto dell'inverter utilizzate il suo imballo originale, il solo che possa garantire un trasporto sicuro. Entrambi gli armadi vengono forniti ciascuno su un proprio pancale EUR.

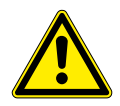

#### 

Gli urti mettono a rischio l'integrità dell'inverter, che può subire delle rotture. Il baricentro dell'inverter è situato nella parte superiore dell'apparecchio.

> Trasportare l'inverter in posizione verticale!

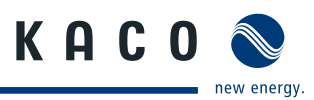

# 5 Montaggio / Messa in funzione

# 5.1 Trasporto sul luogo di montaggio

L'inverter può essere trasportato sul luogo di montaggio solamente tramite gli appositi golfari, posizionati in alto sull'involucro dell'inverter stesso.

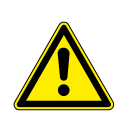

#### 

Gli urti mettono a rischio l'integrità dell'inverter, che può subire delle rotture. Il baricentro dell'inverter è situato nella parte superiore dell'apparecchio. > Trasportare l'inverter in posizione verticale!

#### Trasporto dell'inverter

- Trasportare l'inverter in posizione verticale!
- Fissare una fune (1) ad entrambi i golfari di trasporto sul lato destro.
- Fissare un'altra fune (2) ad entrambi i golfari di trasporto sul lato sinistro.
- Assicurare entrambe le funi ad un gancio, le funi non devono incrociarsi.
- Posizionare il gancio al centro dell'apparecchio.

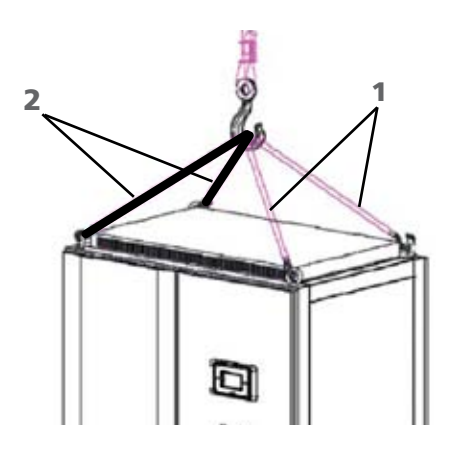

Foto 4: Trasporto sul luogo di montaggio

# 5.2 Scelta del luogo di montaggio

### **AVVISO**

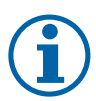

Il flusso massimo di aria per il raffreddamento è pari a

- 4040 m<sup>3</sup> l'ora (XP200-HV TL, XP250-HV TL),
- 5460 m<sup>3</sup> l'ora (XP350-HV TL),

valore da tenere in considerazione nella selezione del luogo di installazione.

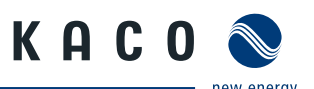

### Pavimento

- con portata sufficiente
- materiale conforme alla classe B1 "materiali da costruzione difficilmente infiammabili" della norma DIN EN 13501-1

#### Locale

- possibilmente asciutto
- solo ambienti interni (IP21)
- ben climatizzato, il calore residuo deve essere condotto all'esterno,
- se necessario predisporre un sistema aggiuntivo di ventilazione
- non a rischio di esplosioni

# Distanze da pareti e soffitto

- accessibile per le operazioni di montaggio e manutenzione
- circolazione dell'aria senza ostacoli (fig. 5)
- sul lato posteriore e lateralmente non è necessario mantenere distanze minime
- distanza minima dal soffitto: 25 cm

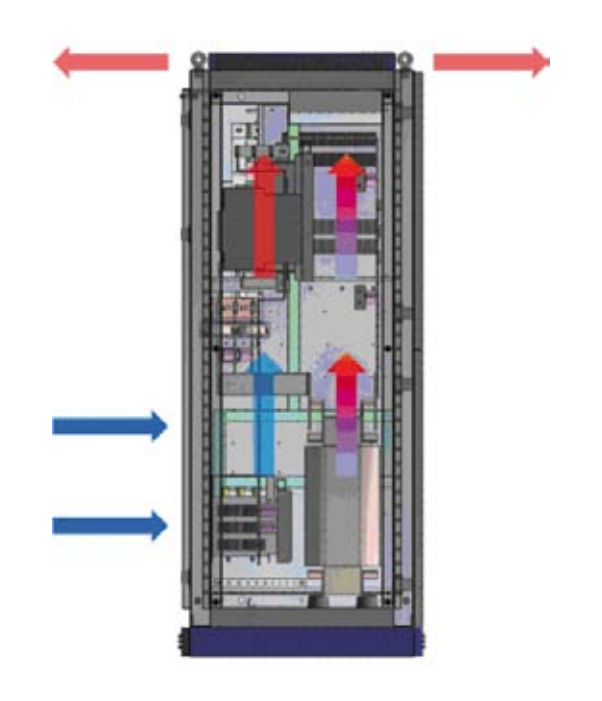

Foto 5: Ventilazione dell'inverter

# 5.3 Collegamento elettrico

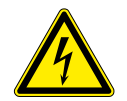

# PERICOLO

Pericolo di morte dovuto a tensioni elettriche presenti anche con inverter spento e disconnesso sia sui morsetti che nei conduttori all'interno dell'apparecchio stesso! Il contatto con i conduttori e i morsetti all'interno dell'inverter causa la morte o gravi lesioni.

L'apertura, l'installazione e la manutenzione dell'inverter devono essere effettuate esclusivamente da un elettrotecnico specializzato autorizzato e riconosciuto dall'azienda di gestione della rete elettrica.

- > Osservare la massima cautela nell'esecuzione dei lavori!
- > Togliere tensione sia dal lato CA che da quello CC
- > e assicurarsi che questa non possa essere reinserita accidentalmente.
- > Solo dopo è possibile procedere alla connessione dell'inverter.

# 5.3.1 Collegamento elettrico tra gli armadi degli inverter

È necessario realizzare un collegamento elettrico tra i due armadi degli inverter per il sistema di controllo e le barre collettrici. Queste ultime sono comprese nella dotazione di fornitura e si trovano dentro uno degli armadi.

#### Collegamento delle barre collettrici (Foto 6, in alto)

- Inserire entrambe le barre attraverso le due aperture nell'involucro.
- Con le viti in dotazione fissare le barre su entrambi i lati, applicando una coppia pari a 25 ... 30 Nm.

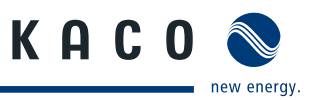

#### Collegamento del sistema di controllo (Foto 6, in basso)

- Estrarre i cavi del sistema di controllo dall'armadio di sinistra e portarli nell'armadio di destra passandoli per le aperture inferiori degli involucri.
- Collegare i cavi del sistema di controllo nell'armadio di destra. I connettori sono contrassegnati.

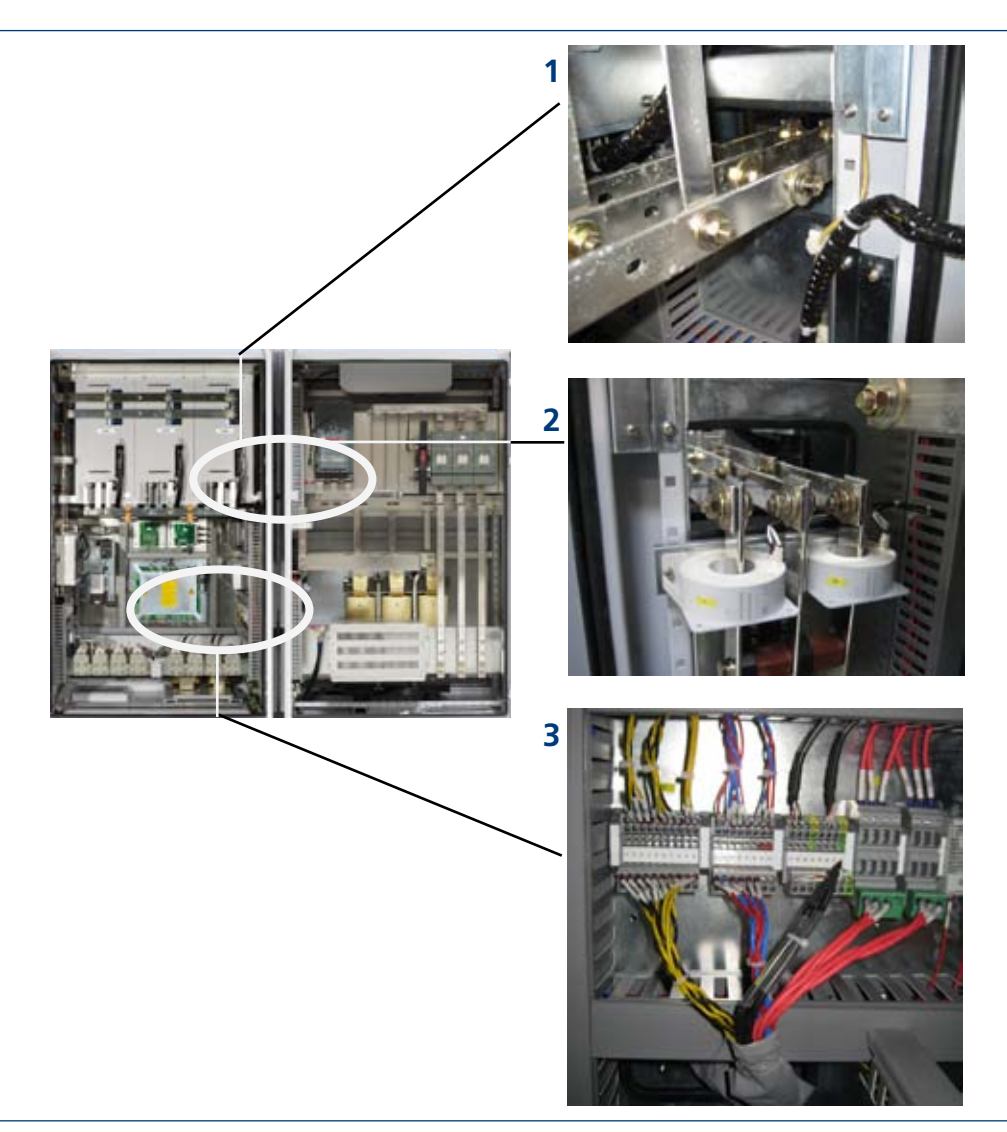

Foto 6: Collegamento elettrico degli armadi

#### Legenda

Collegamento delle barre collettrici (sinistra)
 Collegamento delle barre collettrici (destra)
 Collegamento del sistema di controllo (destra)

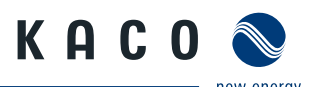

#### Collegamento della messa a terra di protezione 5.3.2

#### Collegamento delle barre di messa a terra

Le barre di collegamento a massa (messa a terra di protezione) si trovano sul lato destro o sinistro degli armadi (Foto 7).

Cablare entrambe le barre di messa a terra di protezione.

#### Messa a terra dell'inverter

- Stabilire la disposizione dei cablaggi fissi.
- I conduttori di protezione devono essere a posa fissa, la coppia da applicare ai morsetti è pari a 30 Nm. Non utilizzare connettori.
- Verificare se tutti i cavi collegati sono ben fissati e protetti dall'azione di forze meccaniche.
- Applicare la copertura in plexiglas.

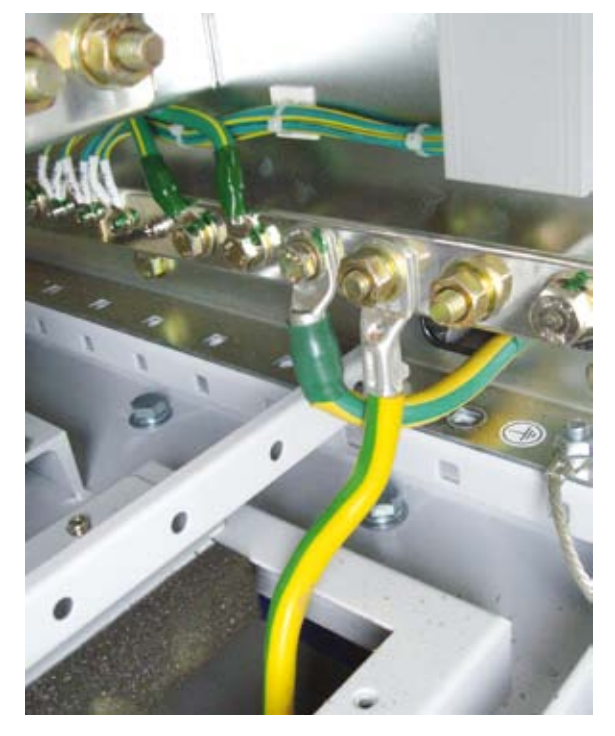

Foto 7: Barra di messa a terra di protezione

30 Nm

#### Collegamento al trasformatore esterno (collegamento CA) 5.3.3

L'inverter è collegato alla rete elettrica sulle tre fasi. Il collegamento per la corrente di rete si trova in basso nella parte destra dell'involucro. (Foto 8)

### Dati di allacciamento

| Max. diametro cavo                    | 300 mm <sup>2</sup> |
|---------------------------------------|---------------------|
| Coppia di serraggio per i morsetti CA | 25 30 1             |
| Perni di contatto                     | M10                 |

#### Collegamento dei cavi

Ad ogni cavo corrisponde una fase.

- Introdurre il cavo nell'apertura. Assicurarsi che il cavo venga collegato al giusto morsetto.
- Fissare bene il cavo con la vite.
- Verificare alla fine che i cavi siano fissati saldamente.

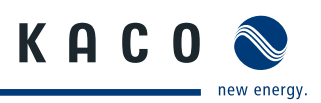

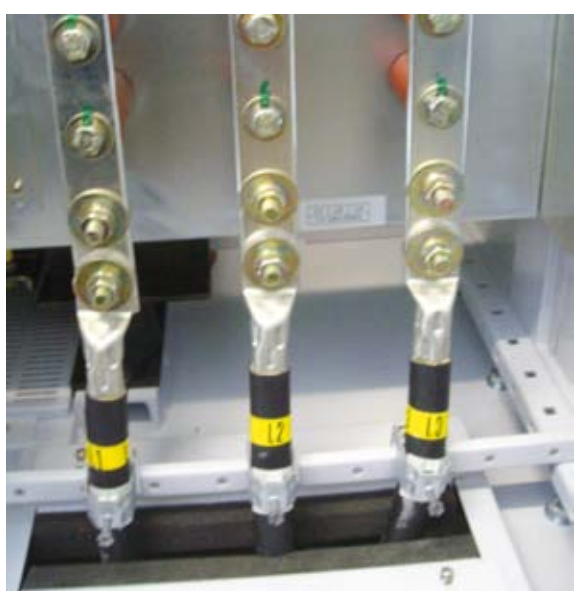

Foto 8: Collegamento CA

# 5.3.4 Collegamento del generatore FV (collegamento CC)

Il punto di collegamento CC si trova in basso nella parte sinistra dell'involucro (Foto 9).

# Dati di allacciamento

Coppia di serraggio per i morsetti CC60 NmPerni di contattoM10Protezione collegamento CC250 A,

60 Nm M10 250 A, 1500 V; XP200-HV TL: 2 protezioni per ciascun polo, CC+ / CC-XP250-HV TL: 3 protezioni per ciascun polo, CC+ / CC-XP350-HV TL: 4 protezioni per ciascun polo, CC+ / CC-

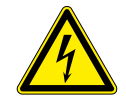

### PERICOLO

Pericolo di morte dovuto alla tensione elettrica presente nell'impianto fotovoltaico.
Nell'impianto fotovoltaico sono presenti tensioni che possono provocare la morte.
Mantenere assolutamente il massimo isolamento tra i poli positivo e negativo!

### Collegamento dei cavi

Ad ogni cavo corrisponde un determinato polo;

- collegare i cavi ai poli facendo attenzione a non invertirli!
- Fissare bene il cavo con la vite.
- Verificare alla fine che i tutti i cavi e le guarnizioni siano fissati saldamente.

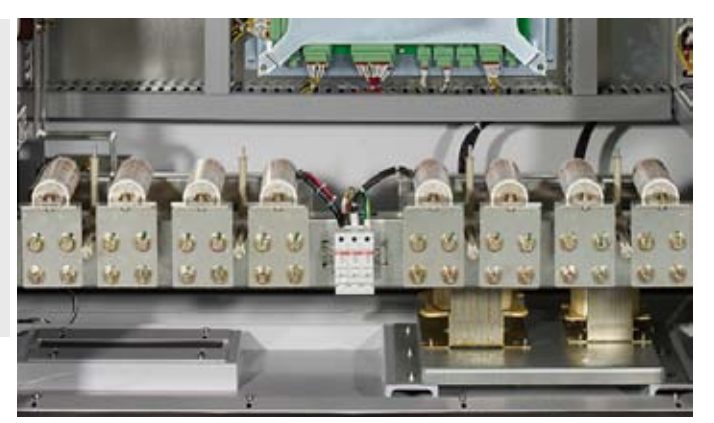

Foto 9: Collegamento CC (XP350-HV TL)

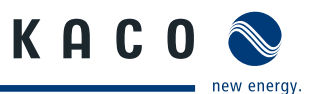

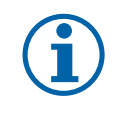

AVVISO

Per la messa a terra del generatore FV utilizzare esclusivamente l'apposito set opzionale.

# 5.3.5 Collegamento della tensione di alimentazione esterna

La tensione di alimentazione esterna fornisce corrente all'interfaccia utente (MMI), al ventilatore, ai dispositivi di misurazione ecc. Senza questa tensione di alimentazione l'inverter non funziona!

#### Collegamento della tensione di alimentazione esterna (Foto 10)

Il punto di collegamento per la tensione di alimentazione supplementare si trova nella parte sinistra dell'involucro dell'inverter.

Collegare la tensione di alimentazione supplementare a 230 V ai morsetti TO su una sola fase.

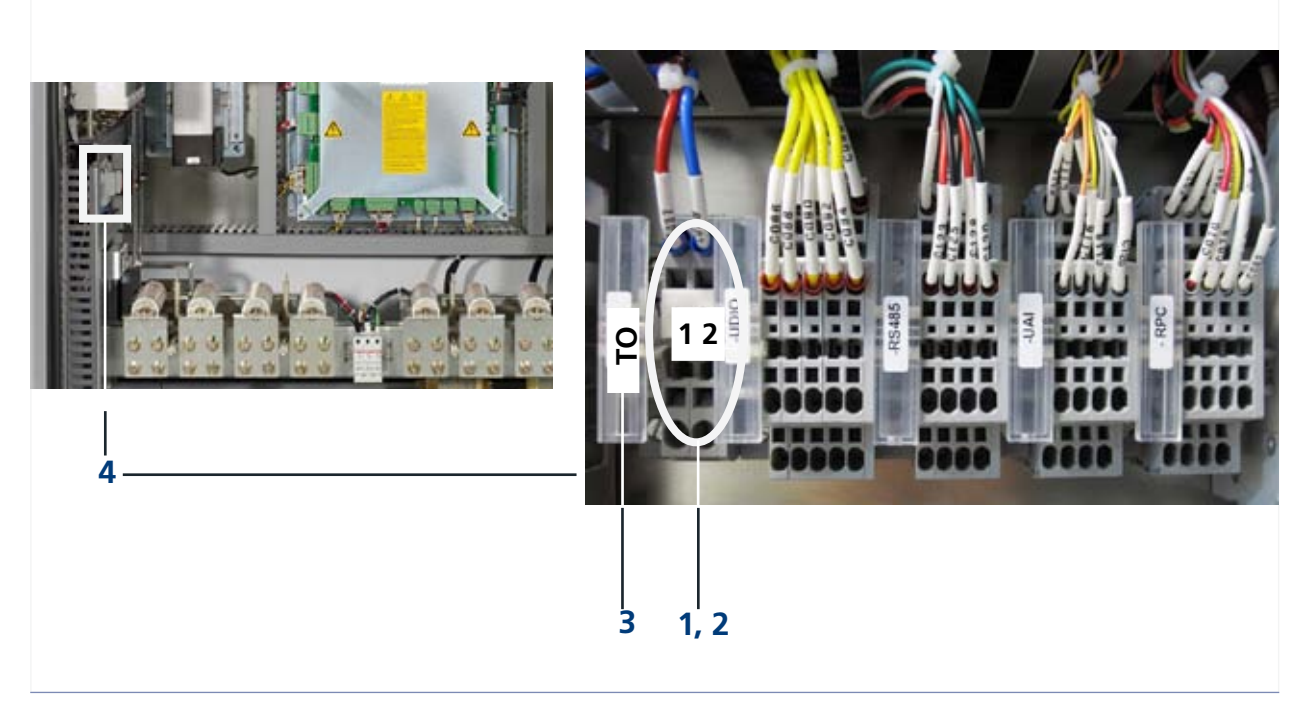

Foto 10: Collegamento della tensione di alimentazione esterna (XP350-HV TL)

| 1 | 230 V L | 3 | TO (collegamento dell'alimentazione supplementare di corrente) |
|---|---------|---|----------------------------------------------------------------|
| 2 | 230 V N | 4 | Interfaccia utente                                             |

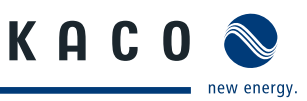

# 5.4 Messa in funzione

Per la messa in funzione dell'inverter gli interruttori di protezione devono essere inseriti. Detti interruttori inseriscono i circuiti del sistema di controllo.

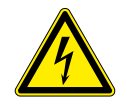

### PERICOLO

Pericolo di morte dovuto a tensioni elettriche presenti anche con inverter spento e disconnesso sia sui morsetti che nei conduttori all'interno dell'apparecchio stesso! Il contatto con i conduttori e i morsetti all'interno dell'inverter causa la morte o gravi lesioni.

L'apertura, l'installazione e la manutenzione dell'inverter devono essere effettuate esclusivamente da un elettrotecnico specializzato autorizzato e riconosciuto dall'azienda di gestione della rete elettrica.

- > Durante il funzionamento tutti gli sportelli e i coperchi devono rimanere chiusi.
- > Durante l'accensione e lo spegnimento non toccare i conduttori e i morsetti!

| Inserimento degli interruttori di protezione (Foto 11) |          |                                 |  |  |
|--------------------------------------------------------|----------|---------------------------------|--|--|
| Interruttori                                           | Verifica | Azione                          |  |  |
| 1 Interruttori CB30 35                                 | ON       | Andare al punto 2.              |  |  |
|                                                        | OFF      | Inserire, andare al punto 2.    |  |  |
| 2. Interruttori MCB21 e MCB24                          | ON       | Andare al punto 3.              |  |  |
|                                                        | OFF      | Inserire, andare al punto 3.    |  |  |
| 3. Interruttore esterno della tensione di rete         |          | Inserire                        |  |  |
|                                                        |          | Messa in funzione dell'inverter |  |  |
|                                                        |          |                                 |  |  |

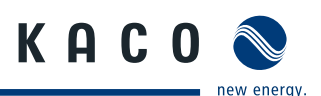

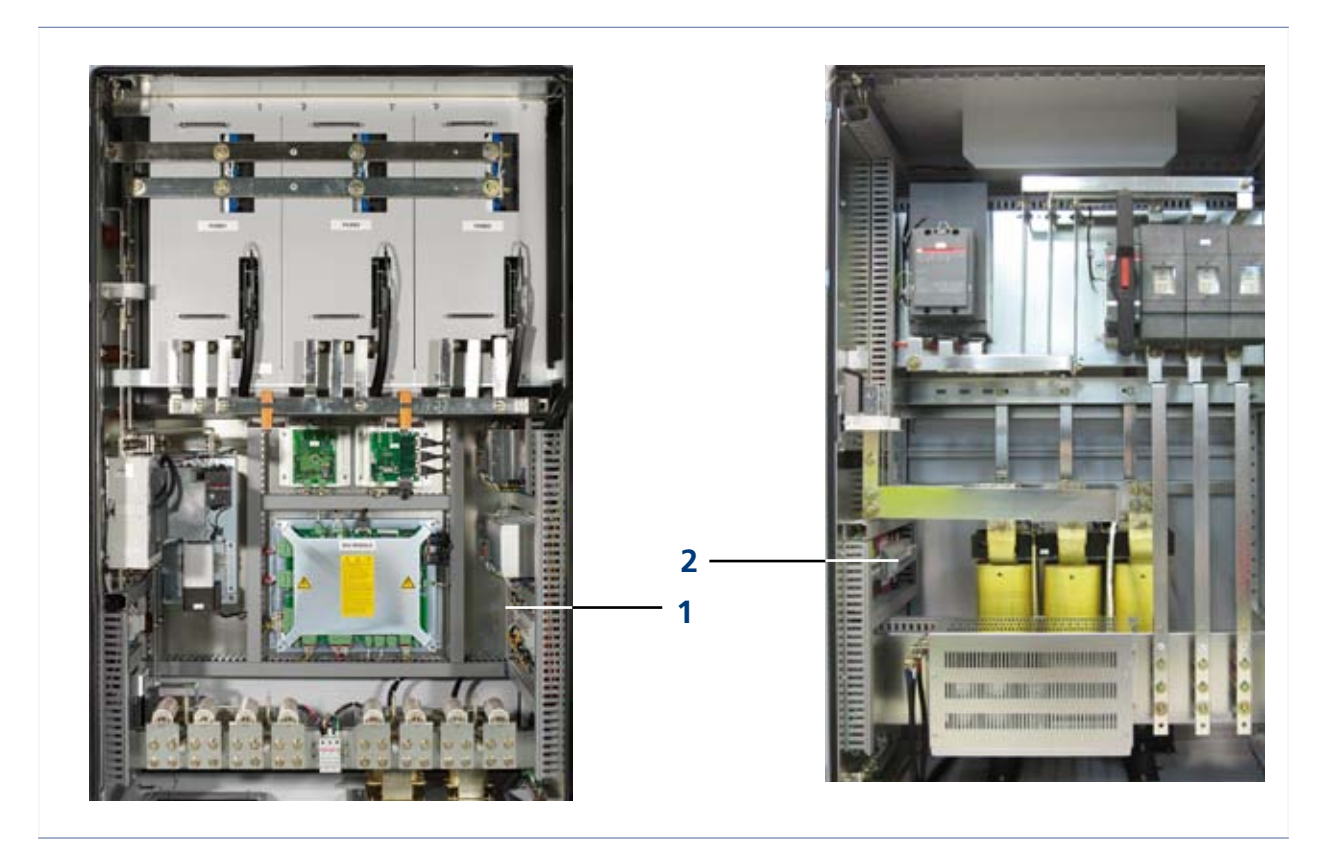

Foto 11: Armadio, vista dell'interno (XP350-HV TL)

### Legenda

| 1 | Interruttori di protezione CB30 35 (lato FV)         |
|---|------------------------------------------------------|
| 2 | Interruttori di protezione MCB21 e MCB24 (lato rete) |

L'inverter può essere messo in funzione se riceve tensione. La messa in funzione avviene tramite lo schermo dell'interfaccia MMI, posizionato nella parte sinistra dell'involucro.

L'inverter diviene operativo seguendo una determinata sequenza di operazioni descritte nel paragrafo "5.1 Trasporto sul luogo di montaggio" a pagina 15.

L'eventuale presenza di un guasto impedisce all'inverter di iniziare a funzionare. Ulteriori dettagli relativi ai guasti si trovano nel paragrafo "6 Errori e avvertenze" a pagina 41. Informazioni sulla "Cancellazione dei guasti" si trovano nel paragrafo "9 Interfaccia utente" a pagina 50.

| Messa in funzione dell'inverter (Foto 12) |    |                                     |  |
|-------------------------------------------|----|-------------------------------------|--|
| Visualizzazione Verifica                  |    | Azione                              |  |
| Segnalazione di guasto                    | NO | selezionare il pulsante ON          |  |
| sullo schermo della MMI                   | SI | azzerare con "Cancellazione errore" |  |
|                                           |    | selezionare il pulsante ON          |  |

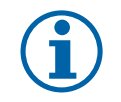

### **AVVISO**

Qualora non fosse possibile eliminare il guasto con l'azzeramento tramite "Cancellazione errore", rivolgersi al nostro servizio assistenza.

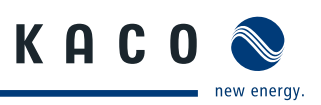

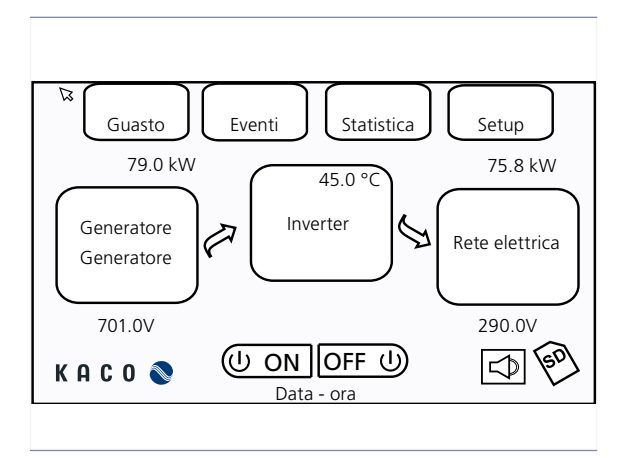

Foto 12: Schermo MMI

# 5.5 Funzionamento

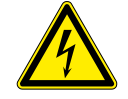

# PERICOLO

Pericolo di morte dovuto a tensioni elettriche presenti anche con inverter spento e disconnesso sia sui morsetti che nei conduttori all'interno dell'apparecchio stesso! Il contatto con i conduttori e i morsetti all'interno dell'inverter causa la morte o gravi lesioni.

L'apertura, l'installazione e la manutenzione dell'inverter devono essere effettuate esclusivamente da un elettrotecnico specializzato autorizzato e riconosciuto dall'azienda di gestione della rete elettrica.

- > Durante il funzionamento tutti gli sportelli e i coperchi devono rimanere chiusi.
- > Durante l'accensione e lo spegnimento non toccare i conduttori e i morsetti!

# 5.5.1 Stati di esercizio

| Stato di<br>esercizio                      | Presupposti / Azioni                                                                                                    | Conseguenza                                                                                 |
|--------------------------------------------|----------------------------------------------------------------------------------------------------|---------------------------------------------------------------------------------------------|
| Disconnesso                                | Stato prima della messa in funzione                                                                                                    | L'inverter è disconnesso dal generatore FV<br>L'inverter è disconnesso dalla rete elettrica |
| Connes-<br>sione<br>del genera-<br>tore FV | Stato del sistema: "disconnesso"<br>Tensione FV [V <sub>fv</sub> ] per 5 secondi > 400 V<br>☞ Premere il pulsante ON sullo schermo<br>della MMI | Lato generatore FV: Interruttore di protezione<br>ON (PV_CB ON)                             |
|                                            | Tensione FV < 200 V                                                                                                    | L'inverter commuta allo stato "disconnesso"                                                 |

Tabella 3: Stati di esercizio

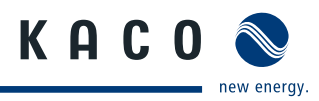

| Stato di<br>esercizio                                                                                                    | Presupposti / Azioni                                                                                                    | Conseguenza                                                                                                    |
|----------------------------------------------------------------------------------------------------|----------------------------------------------------------------------------------------------------|----------------------------------------------------------------------------------------------------|
| Connes-<br>sione alla<br>rete elet-<br>trica                                                                                                    | L'inverter è nello stato "connesso al<br>generatore FV"<br>La tensione fotovoltaica è superiore al<br>valore del parametro "MPPT V avvio"<br>(durata definita nel parametro "MPPT T<br>avvio") | Lato rete elettrica: Interruttore MC ON (Grid_<br>MC ON)<br>(tempo di attesa 8 secondi)                                                                           |
| Inizializza-<br>zione MPPL'inverter calcola la tensione di avvio<br>MPP V <sub>fv_avvio</sub> (prodotto dei valori della<br>tensione FV per il valore del parametro<br>"fattore MPP"Avvio MPPL'inverter regola la tensione FV |                                                                                                    | ll sistema passa allo stato "MPP avvio"<br>(dopo 5 secondi)                                                                                                    |
|                                                                                                    |                                                                                                    | Impostazione del riferimento di tensione (para-<br>metro "MPP ref") da tensione a vuoto a valore<br>del parametro "MPPT V avvio"                                  |
| MPPT                                                                                                    | La tensione FV si avvicina alla tensione di<br>avvio MPP (valore del parametro "MPPT<br>V avvio")                                                                                              | Avvio dell'MPPT, l'inverter segue automatica-<br>mente il valore bersaglio MPP. Questo varia in<br>funzione dell'intensità di irraggiamento della<br>luce solare. |
|                                                                                                    | Il valore MPP da raggiungere non cade nell'intervallo nominale                                                                                                    | Il sistema passa allo stato "inizializzazione<br>MPP", dopodichè calcola nuovamente il valore<br>della tensione MPPT di avvio                                     |
| arresto dol                                                                                                    | Premere il pulsante OFF                                                                                                    | Lato generatore FV: interruttore di protezione<br>OFF<br>Lato rete elettrica: interruttore MC OFF<br>arresto del sistema                                          |
| arresto del<br>sistema                                                                                                    | La potenza in uscita dell'inverter è al di<br>sotto del valore "MPPT P stop" (durata<br>del parametro "MPPT T stop" preimpo-<br>stato)                                                         | La connessione alla rete elettrica viene inter-<br>rotta<br>arresto del sistema                                                                                   |
|                                                                                                    | Tensione FV < 200 V                                                                                                    | arresto del sistema                                                                                                    |
| Guasto                                                                                                    | Guasto in fase operativa                                                                                                    | arresto del sistema<br>Il sistema cerca di azzerare ed eliminare il<br>guasto                                                                                     |
| <b>Guasi</b> 0                                                                                                    | Una volta eliminato il guasto                                                                                                    | Avvio del sistema                                                                                                    |
|                                                                                                    | 3 tentativi di azzeramento del guasto<br>nell'arco di 30 minuti                                                                                                    | Il sistema non viene avviato                                                                                                    |

Tabella 3: Stati di esercizio

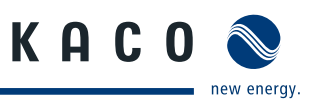

# 5.5.2 Panoramica degli stati di esercizio

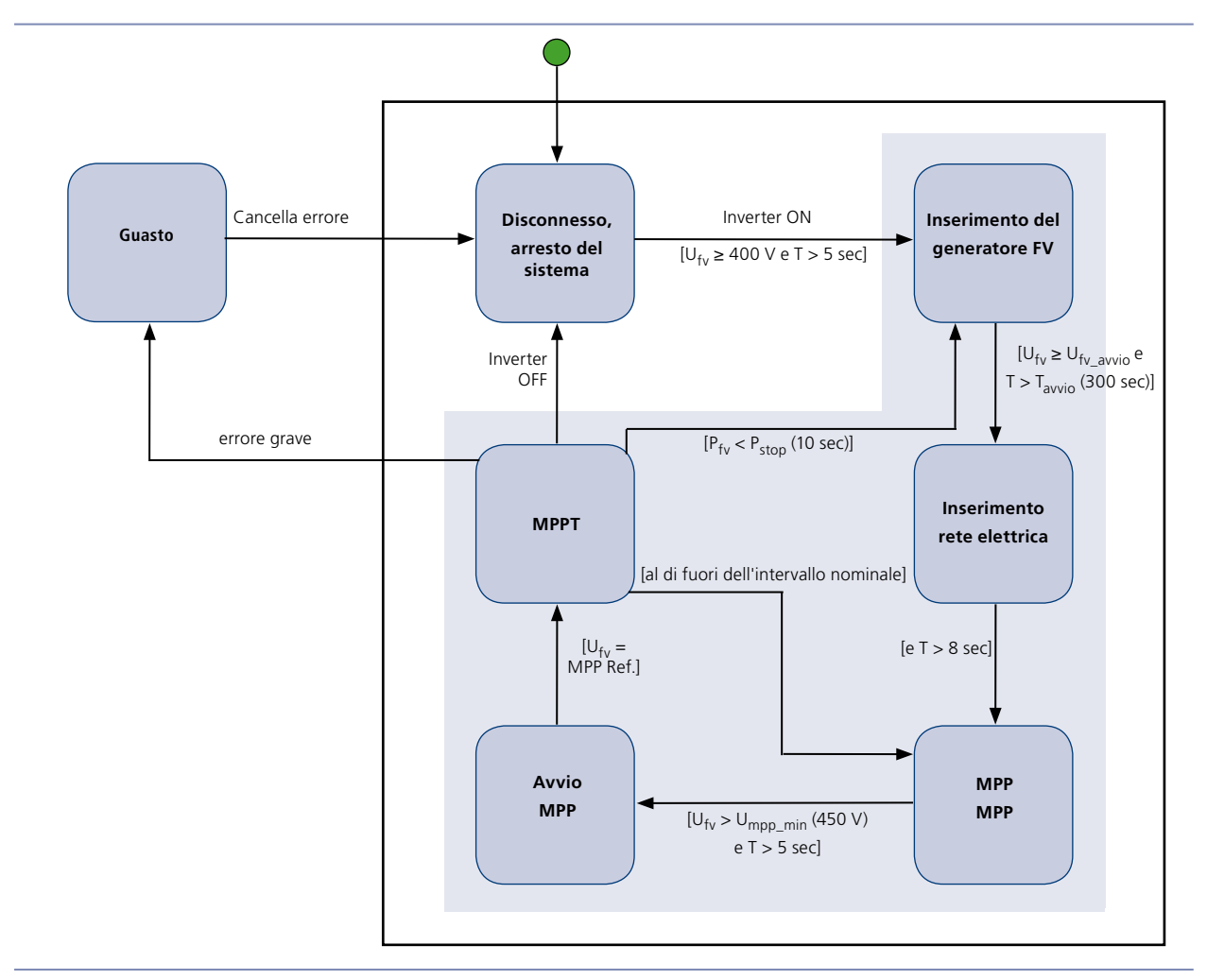

Foto 13: Panoramica degli stati di esercizio

#### Legenda

| MPPT                  | Maximum Power Point Tracker                     | T <sub>avvio</sub> | Tempo minimo durante il quale  V <sub>fv</sub> deve<br>essere > V <sub>fv_avvio</sub> |
|-----------------------|-------------------------------------------------|--------------------|---------------------------------------------------------------------------------------|
| U <sub>fv</sub>       | Tensione presente nel generatore<br>FV          | MPP Ref.           | riferimento tensione FV                                                               |
| U <sub>MPP-min</sub>  | tensione minima dell'MPP                        | P <sub>fv</sub>    | Potenza FV                                                                            |
| U <sub>fv_avvio</sub> | Tensione di avvio presente nel<br>generatore FV | P <sub>stop</sub>  | Potenza in corrispondenza della quale l'immis-<br>sione in rete si interrompe         |

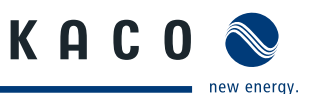

# 5.6 Interfaccia utente MMI

L'MMI è una interfaccia grafica con la quale è possibile monitorare e comandare l'inverter. Caratteristiche dell'interfaccia utente (MMI)

- Visualizzazione degli stati operativi sullo schermo LCD: vengono visualizzati tensioni, correnti, frequenze, temperature, potenze in uscita, stato dei guasti/segnalazioni ed eventi. La pressione sullo schermo tattile dell'MMI ne attiva la retroilluminazione. Trascorsi 5 minuti senza alcuna attività dello schermo la retroilluminazione si disinserisce automaticamente.
- Schermo tattile: navigazione nei menu
- Scheda SD: l'MMI registra dati in continuo sulla scheda SD. Registrando ogni 10 minuti per tutta la giornata i dati occupano in un anno al massimo 360 KB. Una volta piena la scheda SD i dati più vecchi vengono sovrascritti.
- Configurazione delle impostazioni internazionali (standard della rete elettrica, tensione e frequenza minime/ massime)
- Interfaccia Ethernet per monitoraggio e assistenza, collegamento di rete per utilizzo remoto
- Interfaccia RS485 per il data logging e la trasmissione dati
- Interfaccia USB per il collegamento di apparecchiature esterne, ad esempio un laptop

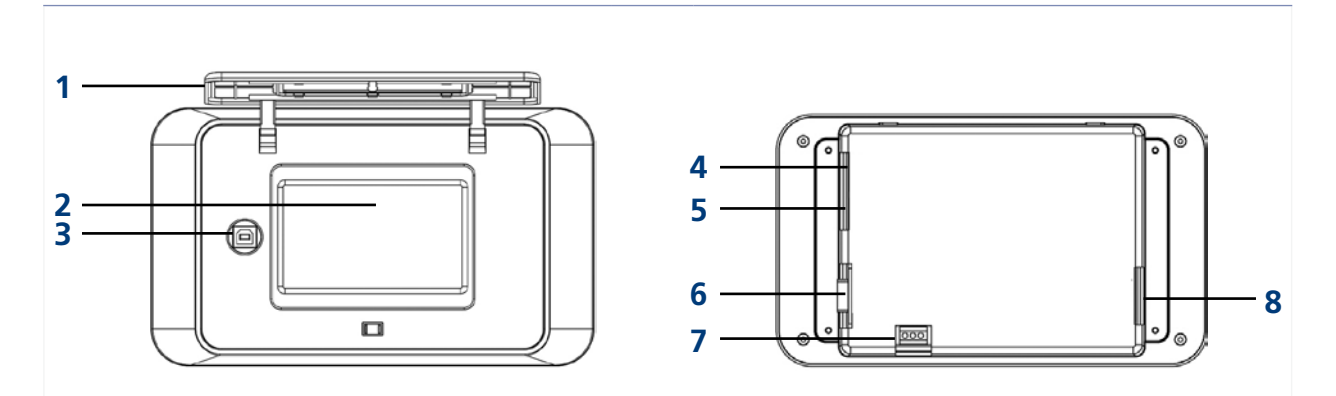

Foto 14: Lato anteriore dell'MMI

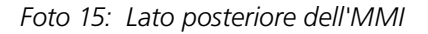

#### Legenda

| 1 | Coperchio di protezione       | 5 | Interfaccia Ethernet                    |
|---|-------------------------------|---|-----------------------------------------|
| 2 | Schermo tattile dell'MMI, LCD | 6 | Interfaccia RS232 (interfaccia interna) |
| 3 | Interfaccia USB               | 7 | Interfaccia RS485                       |
| 4 | Tensione di alimentazione     | 8 | Scheda SD                               |

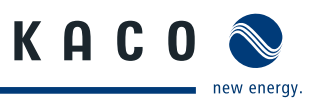

# 5.7 Struttura e dettagli del menu MMI

Il menu dell'MMI ha una struttura gerarchica (Foto 16).

- Le aree in blu (arrotondate) sono funzioni che vengono attivate premendo un pulsante.
- Le aree in giallo (rettangolari) sono finestre con ulteriori contenuti come ad esempio sottomenu, valori di misurazione e pulsanti. Queste funzioni sono riservate all'elettrotecnico specializzato.

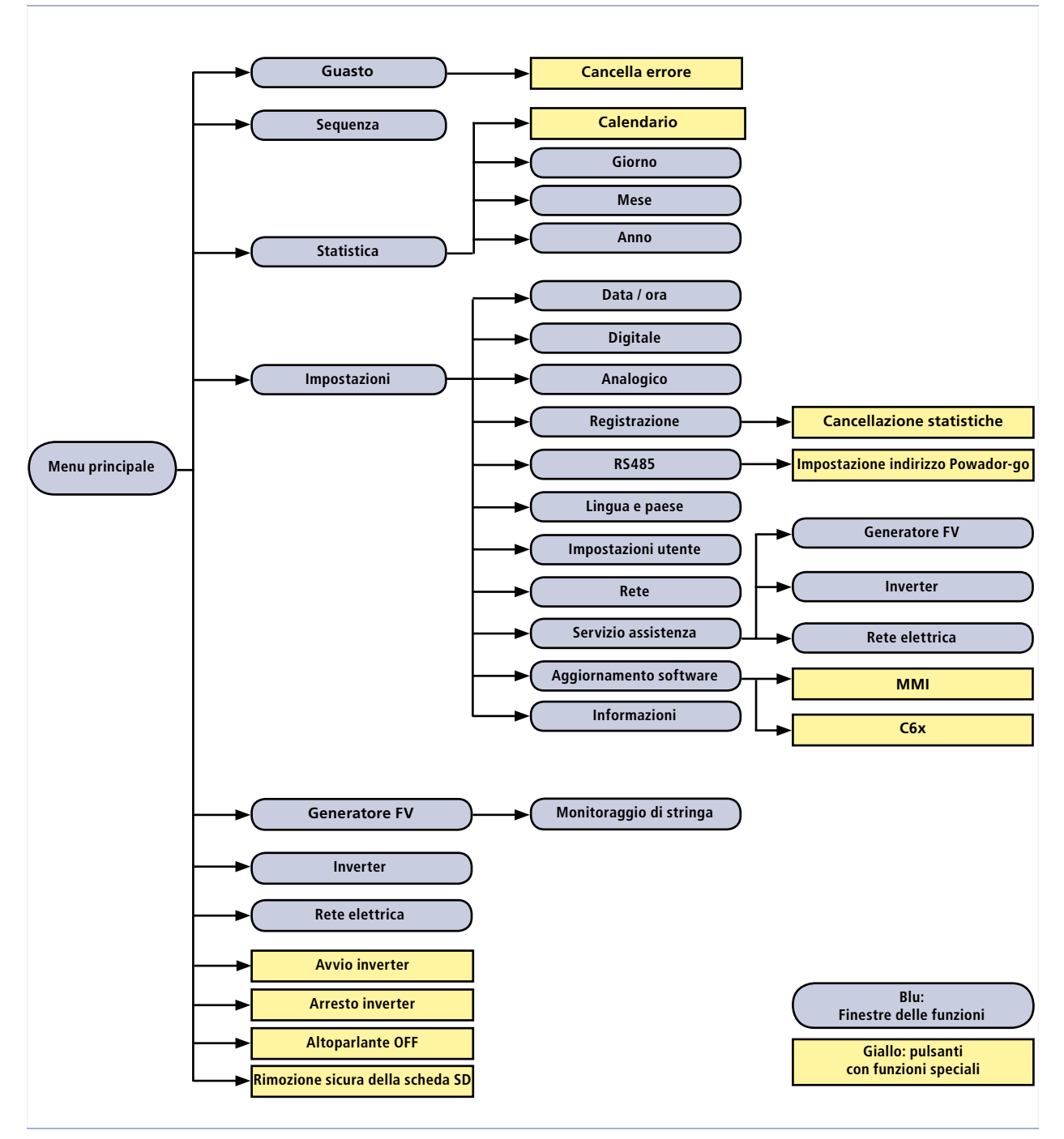

Foto 16: Struttura menu MMI

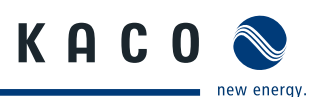

# 5.8 Menu principale dell'MMI

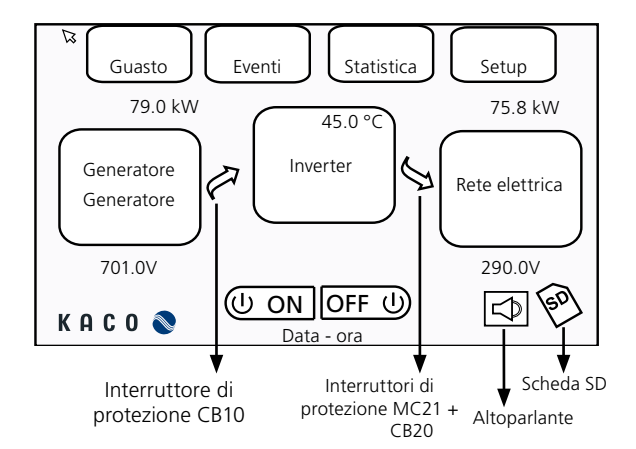

Foto 17: Schermata iniziale dell'interfaccia utente (MMI)

| Colore | Significato                                               |
|--------|-----------------------------------------------------------|
| Verde  | Funzionamento normale                                     |
| Rosso  | Guasto<br>(non con gli interruttori CB10, MC21<br>e CB20) |
| Grigio | Fuori servizio                                            |
|        |                                                           |

# 5.8.1 Sostituzione della scheda SD e visualizzazione di stato

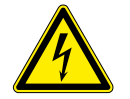

### PERICOLO

Pericolo di morte dovuto a tensioni elettriche presenti anche con inverter spento e disconnesso sia sui morsetti che nei conduttori all'interno dell'apparecchio stesso! Il contatto con i conduttori e i morsetti all'interno dell'inverter causa la morte o gravi lesioni.

L'apertura, l'installazione e la manutenzione dell'inverter devono essere effettuate esclusivamente da un elettrotecnico specializzato autorizzato e riconosciuto dall'azienda di gestione della rete elettrica.

- > Durante il funzionamento tutti gli sportelli e i coperchi devono rimanere chiusi.
- > Durante l'accensione e lo spegnimento non toccare i conduttori e i morsetti!

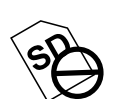

#### Inserimento della scheda SD

#### Simbolo "Scheda SD non inserita"

- Aprire l'inverter. L'inverter interrompe il suo funzionamento.
- Spingere la scheda SD nell'alloggiamento fino all'innesto.
- Chiudere l'inverter.
- Premere il tasto ON. L'inverter riprende il suo funzionamento.

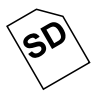

#### Simbolo "Scheda SD inserita"

L'inverter verifica la scheda SD. Se questa viene riconosciuta apparirà in basso a destra sul display il simbolo "Scheda SD inserita".

- Premere sul simbolo della scheda SD.
- Attendere fino a quando viene mostrato il simbolo SAFE.

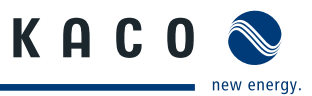

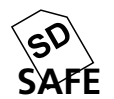

#### Rimozione della scheda SD

#### Simbolo "Dati salvati sulla scheda SD"

Adesso è possibile rimuovere la scheda SD. Il simbolo viene visualizzato per la durata di un minuto.

- ☞ Aprire l'inverter.
- Estrarre la scheda SD tramite una leggera pressione e susseguente rilascio. La scheda SD viene espulsa e può essere rimossa.
- ☞ Chiudere l'inverter e avviarlo.

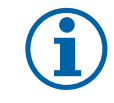

### **AVVISO**

Rimuovere la scheda SD solo quando viene visualizzato il simbolo SAFE, in modo che venga riconosciuta dall'MMI quando verrà nuovamente inserita.

# 5.8.2 Visualizzazione di stato dell'altoparlante

| ON  | Segnale acustico dopo aver premuto sul display LC |
|-----|---------------------------------------------------|
| OFF | Nessun segnale acustico                           |

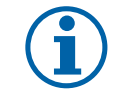

### AVVISO

Questa impostazione non influisce in alcun modo sul segnale acustico di allarme. (vedi a tal proposito il capitolo "6 Errori e avvertenze" a pagina 41)

# 5.8.3 Operazioni del menu principale

| Pulsante da premere |                                         | Azione / Funzione                                                        |
|---------------------|-----------------------------------------|--------------------------------------------------------------------------|
| Β                   | Generatore FV                           | Visualizzazione dei valori di misurazione del generatore FV (Foto 18)    |
| G                   | Inverter                                | Visualizzazione dei valori di misurazione dell'inverter (Foto 19)        |
| G                   | Corrente di rete (collega-<br>mento CA) | Visualizzazione dei valori di misurazione della rete elettrica (Foto 20) |
| G                   | ON                                      | Inserimento dell'inverter                                                |
| G                   | OFF                                     | Disinserimento dell'inverter                                             |
| G                   | Altoparlante                            | Attivazione / disattivazione dell'altoparlante                           |

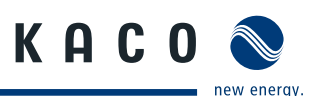

# 5.9 Sottomenu dell'MMI

# 5.9.1 Generatore FV

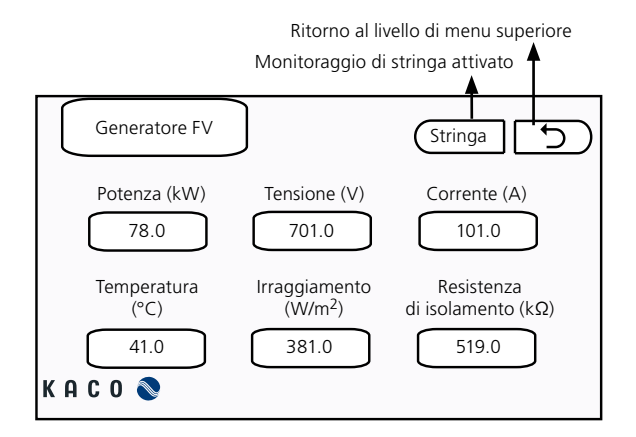

Foto 18: Schermata "Generatore FV"

# 5.9.2 Monitoraggio di stringa

Tutte le modifiche nella configurazione dei sensori di corrente diventano attive solo dopo 5 minuti.

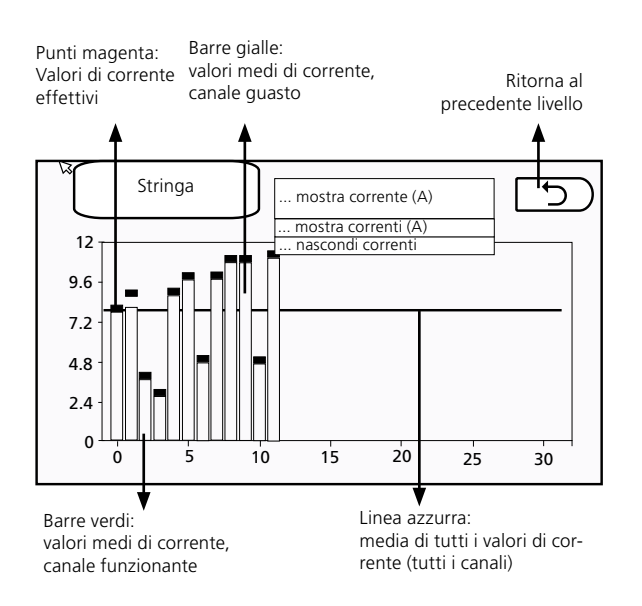

Foto 19: Schermata "Monitoraggio di stringa"

Se il valore medio di un canale si discosta dalla media di tutti i canali per un valore superiore all'intervallo di tolleranza prescritto e se questo stato dura più a lungo di un tempo di ritardo stabilito allora il canale viene considerato guasto.

| Pulsanti                 |                                                         |  |
|--------------------------|---------------------------------------------------------|--|
| Visualizza-<br>zione     | Significato                                             |  |
| Valori di<br>misurazione | Valori di misurazione istanta-<br>nei del generatore FV |  |
| Stringa                  | Monitoraggio di stringa atti-<br>vato                   |  |
|                          |                                                         |  |

| Valori di cor-<br>rente effettivi                               | Nei primi cinque minuti<br>seguenti l'attivazione della<br>funzione vengono visualiz-<br>zati solo valori di corrente<br>effettivi.   |  |
|-----------------------------------------------------------------|----------------------------------------------------------------------------------------------------|--|
| Valori medi di<br>corrente dei<br>canali                        | Rilevamento dei valori effet-<br>tivi degli ultimi cinque minuti,<br>intervallo di rilevamento: 30<br>secondi.                        |  |
| Media di tutti<br>i valori di cor-<br>rente (tutti i<br>canali) | La media di tutti i valori di<br>corrente viene ricalcolata<br>ogni cinque minuti sulla<br>base dei valori medi di tutti i<br>canali. |  |

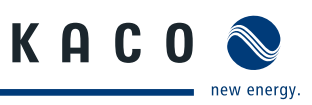

# 5.9.3 Inverter

Visualizzazione dei valori di misurazione dell'inverter

| Inverter         | Indietro          |
|------------------|-------------------|
| Dissipatore (°C) | 43.0              |
| Tensione (V)     | 701.0 701.0 702.0 |
| Corrente (A)     | 101.0 101.0 102.0 |
| Frequenza (Hz)   | 50.0              |
| КАСО 📎           |                   |

Foto 20: Schermata "Inverter"

# 5.9.5 Errori e avvertenze

Visualizzazione degli errori ed avvertenze attuali

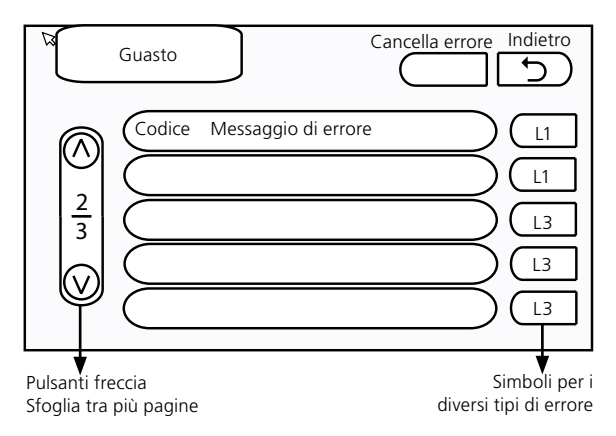

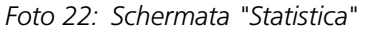

# 5.9.4 Rete elettrica

Visualizzazione dei valori di misurazione dell'inverter

| Rete           |                   |
|----------------|-------------------|
| Potenza (kW)   | 50.7              |
| Tensione (V)   | 290.0 292.0 291.0 |
| Corrente (A)   | 101.0 101.0 102.0 |
| Frequenza (Hz) | 50.1              |
| КАСО 📎         |                   |

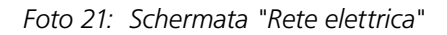

# Eliminazione dell'errore corrente

☞ Premere "Cancella errore".

Viene ordinato all'unità di controllo di eliminare gli errori correnti. Pochi secondi dopo l'elenco degli errori è vuoto.

| Simbolo     | Tipo di errore                      |
|-------------|-------------------------------------|
| L1 (giallo) | avvertenza                          |
| L2          | riservato, attualmente non occupato |
| L3 (rosso)  | errore grave                        |

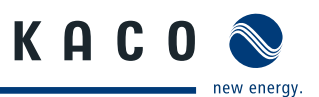

# 5.9.6 Eventi

Questa schermata indica l'elenco, di massimo 100 posizioni, degli ultimi errori, avvertenze ed eventi che si sono verificati nell'inverter.

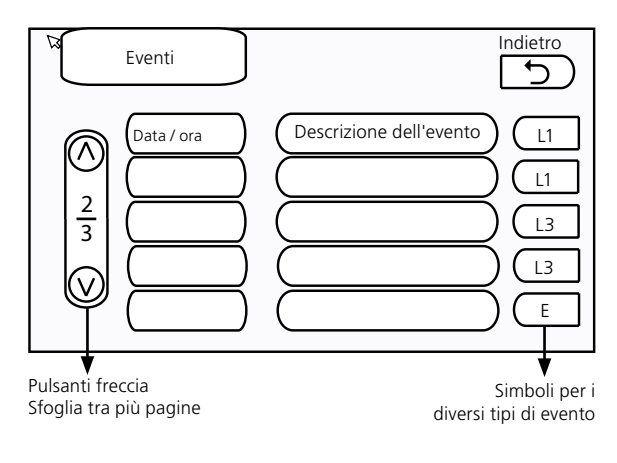

| Simbolo     | Tipo di evento                         |
|-------------|----------------------------------------|
| L1 (giallo) | avvertenze                             |
| L2          | riservato, attualmente non<br>occupato |
| L3 (rosso)  | errore grave                           |
| E           | Evento                                 |

Foto 23: Schermata "Eventi"

# 5.9.7 Statistica

La funzione statistica mostra sotto forma di diagramma i dati registrati sulla scheda SD.

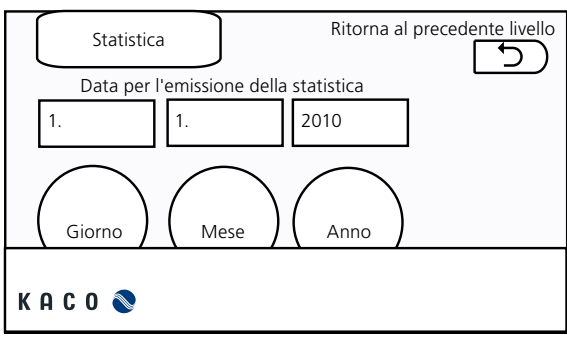

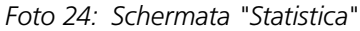

### Selezionare il periodo

- Selezionare uno dei tre campi
   Giorno (statistica giornaliera)Mese (statistica mensile) Anno (statistica annuale)
- Selezionare una data.

# Visualizzazione statistica

| Parametri        | Giorno | Mese | Anno |
|------------------|--------|------|------|
| Potenza di rete  | Х      | Х    | х    |
| Potenza FV       | Х      | Х    | Х    |
| Tensione FV      | Х      |      |      |
| Corrente FV      | Х      |      |      |
| Temperatura FV   | х      |      |      |
| Irraggiamento    | х      |      |      |
| Tensione di rete | х      |      |      |
|                  |        |      |      |

# Statistiche giornaliere

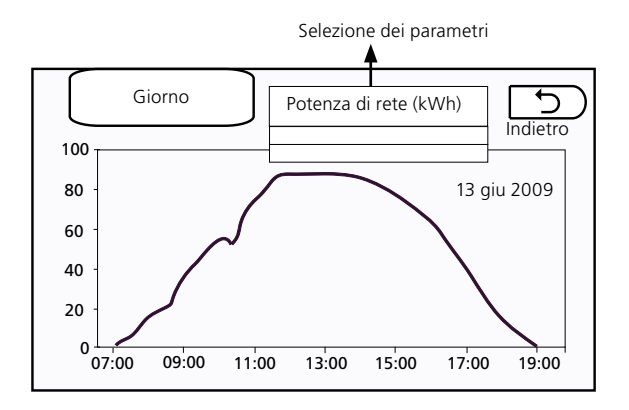

Foto 25: Schermata "Giorno" con statistica giornaliera

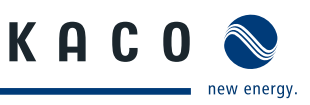

Le statistiche sono disponibili se i corrispondenti parametri sono stati precedentemente registrati. Il rilevamento attivo standard è quello di tutti i valori. Le statistiche mensili ed annuali sono acquisite come somme dei valori del corrispondente periodo.

### Statistiche mensili

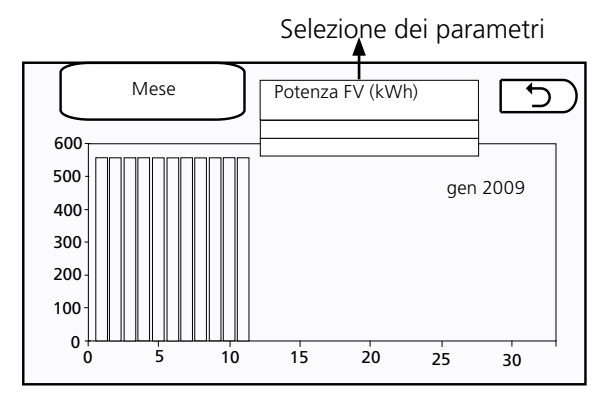

Foto 26: Schermata "Mese" con la statistica mensile

# Statistiche annuali

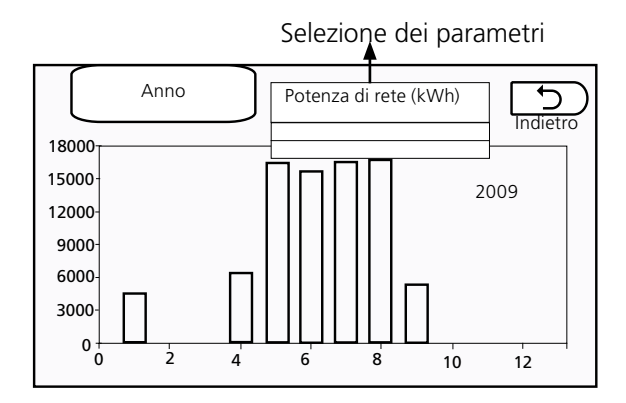

Foto 27: Schermata "Anno" con statistica annuale

# 5.9.8 Impostazioni

#### Modifica delle impostazioni

- In questo menu si possono modificare le impostazione che influiscono sulla modalità di funzionamento dell'inverter.
- Per passare dalla prima schermata alla seconda premere il pulsante in alto a destra.

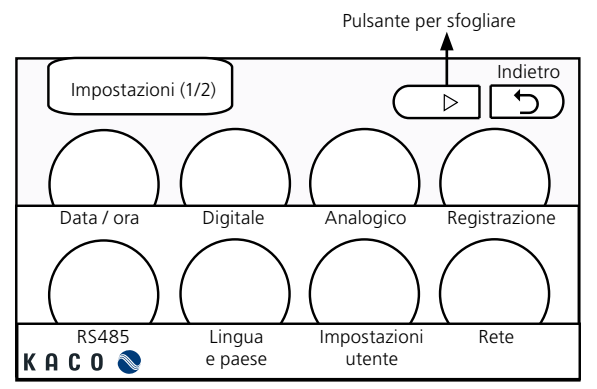

Foto 28: Schermata "Impostazioni 1/2"

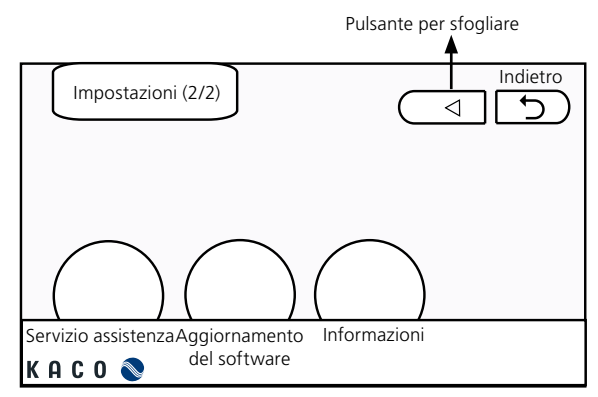

Foto 29: Schermata "Impostazioni 2/2"

### Montaggio / Messa in funzione

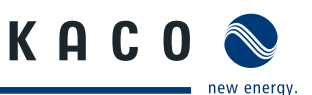

### Data / ora

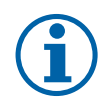

### **AVVISO**

Impostare la data e l'ora locale correnti. L'impostazione può avere ripercussioni sulle funzioni di protocollo (sequenza eventi e statistica).

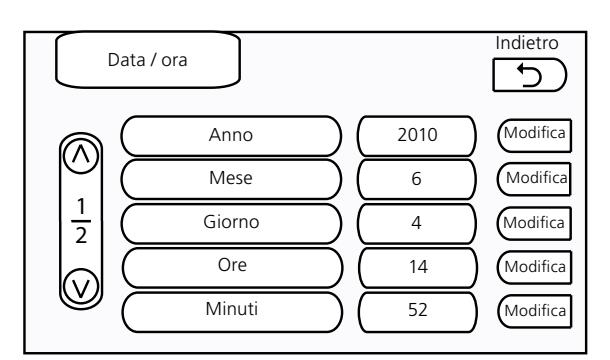

Foto 30: Schermata "Data / ora"

#### Modifica del tempo di sistema

Impostare la data e l'ora locale correnti.

Una volta modificati i valori il tempo visualizzato sullo schermo principale viene aggiornato entro 1 minuto.

### Registrazione

#### Definizione dei valori registrati

- Stabilire l'intervallo di registrazione (in minuti).
- Impostare sulle pagine 1 e 2 quali valori devono essere registrati.

Con questa voce di menu è possibile, all'occorrenza, cancellare tutte le statistiche contenute nella scheda SD.

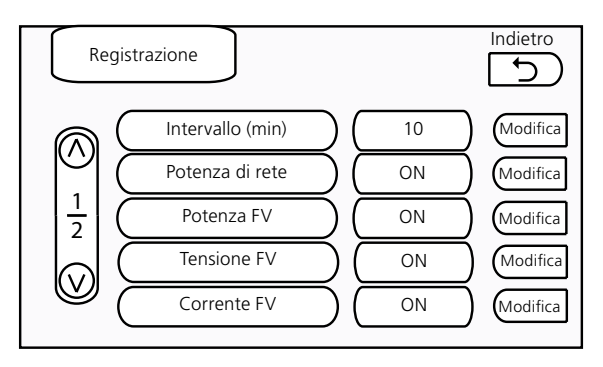

Foto 31: Schermata "Registrazione"

### Impostazioni di registrazione

| ID | Nome                        | Unità | Impostazione di<br>fabbrica | Min. | Max. |
|----|-----------------------------|-------|-----------------------------|------|------|
| 0  | Intervallo di registrazione | min   | 10                          | 10   | 60   |
| 1  | Potenza erogata             |       | ON                          | OFF  | ON   |
| 2  | Potenza FV                  |       | ON                          | OFF  | ON   |
| 3  | Tensione FV                 |       | ON                          | OFF  | ON   |

Tabella 4: Impostazioni di registrazione

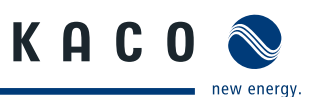

| ID | Nome           | Unità | Impostazione di<br>fabbrica | Min. | Max. |
|----|----------------|-------|-----------------------------|------|------|
| 4  | Corrente FV    |       | ON                          | OFF  | ON   |
| 5  | Temperatura FV |       | OFF                         | OFF  | ON   |
| 6  | Irraggiamento  |       | OFF                         | OFF  | ON   |
| 7  | Statistica     |       | cancella                    | -    | -    |

Tabella 4: Impostazioni di registrazione

### Impostazioni internazionali e selezione della lingua

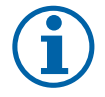

### **AVVISO**

Il sistema non è in grado di funzionare se vengono impostati parametri non idonei. Selezionare quindi solo le impostazioni specifiche del proprio paese.

#### Impostazione della lingua

Premere il pulsante corrispondente alla propria lingua. In questo modo viene impostata la lingua di visualizzazione dell'interfaccia utente (MMI)

Lingue disponibili: inglese, tedesco, spagnolo, coreano, francese, italiano.

#### Impostazione dei parametri internazionali

Premere il pulsante raffigurante la bandiera del proprio paese. I parametri internazionali per le reti elettriche sono già caricati nel sistema.

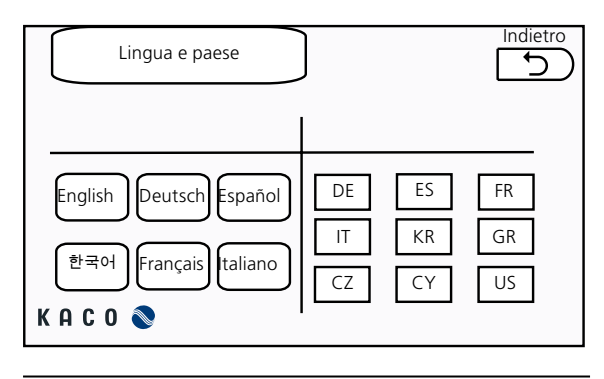

Foto 32: Schermata "Lingua e paese"

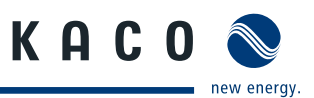

### Rete

#### Allestimento della rete per l'MMI

- Tramite le richieste di servizio DHCP selezionare gli indirizzi IP statici e dinamici.
- Modificare la web-port per il monitoraggio via web dell'inverter.
- Richiamare tramite l'indirizzo IP il servizio di monitoraggio via web e la web-port dell'MMI (ad es. http://192.168.10.11:82).

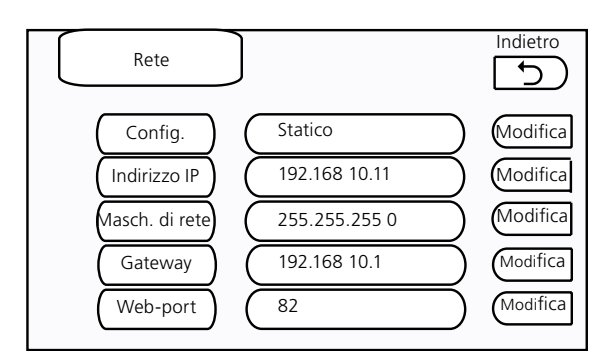

Foto 33: Schermata "Rete"

### Software-Upgrade

In caso di aggiornamento, ad esempio per l'ampliamento delle funzioni, attualizzare il software dell'inverter utilizzando la scheda SD.

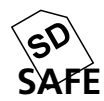

# AVVISO

Rimuovere la scheda SD solo quando viene visualizzato il simbolo SAFE, in modo che venga riconosciuta dall'MMI quando verrà nuovamente inserita.

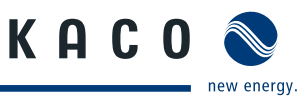

# Aggiornamento del software per l'MMI

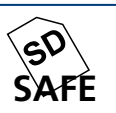

### AVVISO

Rimuovere la scheda SD solo quando viene visualizzato il simbolo SAFE, in modo che venga riconosciuta dall'MMI quando verrà nuovamente inserita.

#### Aggiornamento del software per l'MMI

Eseguire le seguenti operazioni nella sequenza indicata:

- Copiare il file immagine del software (\*.img) sulla scheda SD.
- Inserire la scheda SD nell'MMI.
- $\sim$  Richiamare "Impostazioni"  $\rightarrow$  "Aggiornamento software".
- Selezionare "MMI" e premere "Avvio" (Foto 34)

Successivamente viene aperta una finestra di dialogo.

Confermare la segnalazione che questo processo non potrà essere annullato.

Successivamente viene visualizzato il dialogo di apertura dei file (Foto 35).

Selezionare il file immagine precedentemente copiato.

Premere il pulsante "Apri".

L'MMI mostra lo stato di avanzamento dell'aggiornamento (Foto 36). Dopo breve tempo il sistema viene riavviato (Foto 37).

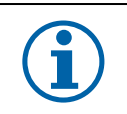

### **AVVISO**

Nel caso in cui il file immagine sia danneggiato verrà visualizzato un messaggio di errore e il sistema riprenderà il normale funzionamento.

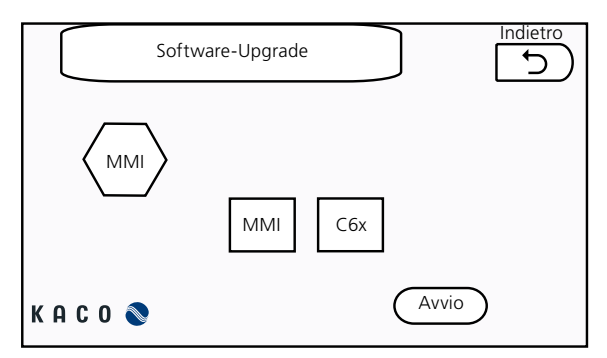

Foto 34: Schermata per l'aggiornamento del software

| Cerca in:  | mnt/sdcard   |      |
|------------|--------------|------|
| 🗐 mmi_v107 | img          |      |
|            |              |      |
|            |              |      |
|            |              |      |
| Nome file: | mmi_v107.img | Apri |
|            |              | <br> |

Foto 35: Finestra di dialogo per l'apertura di file

### Montaggio / Messa in funzione

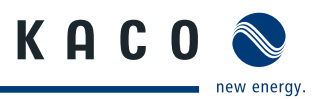

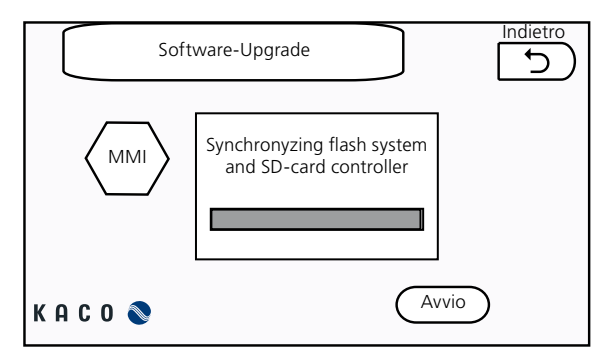

Foto 36: Barra di avanzamento del processo di aggiornamento

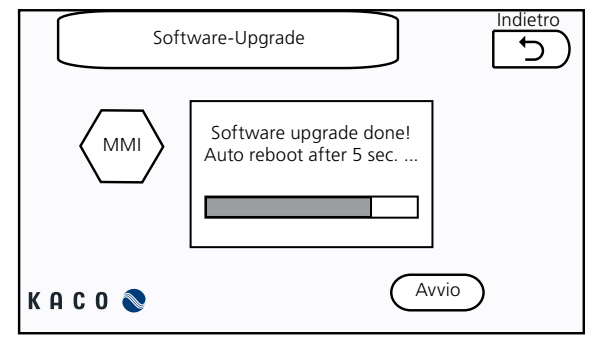

Foto 37: Finestra di dialogo del riavvio

### **ATTENZIONE!**

#### L'interruzione della sincronizzazione danneggia il software

Se il processo di sincronizzazione del flash file system con il contenuto della scheda SD viene interrotto (ad esempio se viene a mancare la corrente) il software può danneggiarsi ed è possibile che l'MMI non possa essere riavviato.

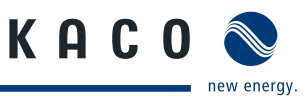

### Aggiornamento del software C6x

AVVISO

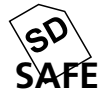

Rimuovere la scheda SD solo quando viene visualizzato il simbolo SAFE, in modo che venga riconosciuta dall'MMI quando verrà nuovamente inserita.

#### Aggiornamento del software C6x

Eseguire le seguenti operazioni nella sequenza indicata:

- Assicurarsi che il cavo RS232 tra MMI e unità di controllo sia collegato.
- Construction of the second second sec
- Copiare il file del software (\*.hex) sulla scheda SD.
- ☞ Inserire la scheda SD nell'MMI.
- $\sim$  Richiamare "Impostazioni"  $\rightarrow$  "Aggiornamento software".
- ☞ Selezionare "C6x" e premere "Avvio".

Successivamente viene visualizzato il dialogo di apertura dei file (Foto 4).

- Selezionare il file precedentemente copiato.
- Premere il pulsante "Apri".

L'MMI trasferisce il file all'unità di controllo (Foto 39). Messaggio a trasferimento avvenuto correttamente:

"MMI has finished upgrading XCU". (Foto 40)

Si conclude così l'aggiornamento dell'unità di controllo.

Un messaggio di errore avvisa l'utente se il processo non si è concluso correttamente.

Il sistema viene messo in funzione premendo il pulsante ON nel menu principale.

| Cerca in: /mnt/sdcard        |         |
|------------------------------|---------|
| Computer<br>root             |         |
| Nome file: xcu.hex           | Apri    |
| Tipo file: *.hex *.HEX *.Hex | Annulla |

Foto 38: Finestra di dialogo per l'apertura di file

| Upg                                                                                           | Indietro          |  |
|-----------------------------------------------------------------------------------------------|-------------------|--|
| Durante il procedime<br>comunicazione tra M<br>viene interrotta e ripr<br>download completate | Connecting to XCU |  |
| КАСО 📎                                                                                        |                   |  |

Foto 39: Schermata per l'aggiornamento del C6x

### Montaggio / Messa in funzione

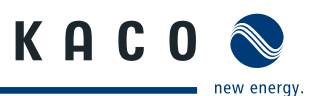

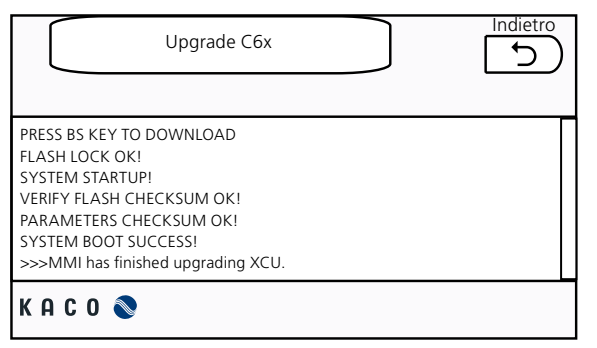

Foto 40: Schermata per l'aggiornamento del C6x (completato)

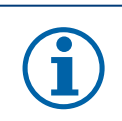

# AVVISO

Durante il procedimento di aggiornamento la comunicazione tra MMI e unità di controllo (XCU) viene interrotta e ripristinata automaticamente a download completato.

# 5.9.9 Ulteriori menu e dettagli

Alcuni menu sono accessibili solo ai tecnici del Servizio assistenza della ditta KACO new energy GmbH e quindi non sono descritti in questo manuale.

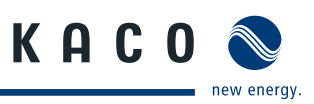

# 6 Errori e avvertenze

Se nel sistema insorge un problema l'inverter lo notifica con un segnale acustico e un'indicazione a video tramite il software dell'MMI. Il Powador XP350-HV TL visualizza due tipologie di problema: errori e avvertenze. Un errore è un problema serio che ha come conseguenza l'arresto dell'inverter. Gli errori vengono visualizzati con un'evidenziazione in rosso nella schermata MMI. Un'avvertenza rappresenta un problema di minore portata. In presenza di un'avvertenza il funzionamento del sistema non viene interrotto. Un'avvertenza viene visualizzata in giallo. Dalle seguenti tabelle è possibile rilevare la tipologia di errore e la relativa descrizione.

# 6.1 Avvertenze

| Messaggio                                               | Codice  | Descrizione                                                                                                    |
|---------------------------------------------------------|---------|----------------------------------------------------------------------------------------------------|
| Guasto SP1 (SP FV)                                      | W01     | Guasto protezione da sovratensione SP1 lato FV                                                                                                    |
| Riservata                                               | W02     | Riservata                                                                                                    |
| Guasto protezione FV                                    | W03     | Guasto protezione lato FV (opzionale)                                                                                                    |
| Avvertenza dispersione a terra                          | W04     | La resistenza di isolamento del generatore FV è al di<br>sotto del valore limite definito nel monitoraggio disper-<br>sione a terra per allarme di livello 1 (opzionale) |
| Riservata                                               | W05 W19 | Riservata                                                                                                    |
| Avvertenza sovratemperatura<br>modulo di potenza (PEBB) | W20     | Temperatura dissipatore nel modulo dell'elettronica di<br>potenza (PEBB) > 75 °C                                                                                         |
| Guasto ventilatore PEBB                                 | W21     | Il ventilatore nel modulo dell'elettronica di potenza<br>(PEBB) è guasto                                                                                                 |
| Riservata                                               | W22 W29 | Riservata                                                                                                    |
| Guasto SP2 (SP rete)                                    | W30     | Guasto protezione da sovratensione SP2 lato rete                                                                                                    |
| Riservata                                               | W31 W39 | Riservata                                                                                                    |
| Modalità test                                           | W40     | Il sistema funziona in modalità test                                                                                                    |
| Riservata                                               | W41 W49 | Riservata                                                                                                    |
| Avvertenza sovratemperatura<br>armadio                  | W50     | La temperatura nell'armadio è al di sopra del parametro<br>[Max. temperatura armadio]                                                                                    |
| Avvertenza sottotemperatura<br>armadio                  | W51     | La temperatura nell'armadio è al di sotto del parametro<br>[Min. temperatura armadio]                                                                                    |
| Guasto sistema di controllo<br>SMPS                     | W52     | Il sistema di controllo dell'alimentatore a commutazione<br>(SMPS) è guasto                                                                                              |
| CB32                                                    | W53     | L'interruttore di protezione SB32 è scattato                                                                                                    |

Tabella 5: avvertenze

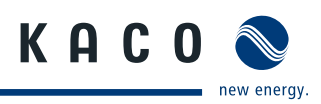

# 6.2 Guasto

| Messaggio                                   | Codice  | Descrizione                                                                                                    |
|---------------------------------------------|---------|----------------------------------------------------------------------------------------------------|
| Sovratensione FV                            | F01     | La tensione FV > valore del parametro [Livello sovraten-<br>sione CC]                                                                                                    |
| Sovracorrente FV                            | F02     | La corrente FV > valore del parametro [Livello sovracor-<br>rente CC]                                                                                                    |
| Riservata                                   | F03     | Riservata                                                                                                    |
| Guasto K10 (contattore FV)                  | F04     | Guasto interruttore di protezione CB10 lato FV                                                                                                    |
| Errore polarità FV                          | F05     | La polarità del lato FV è invertita                                                                                                    |
| Dispersione a terra                         | F06     | La resistenza di isolamento del generatore FV è al di<br>sotto del valore limite definito nel monitoraggio disper-<br>sione a terra per allarme di livello 2 (opzionale) |
| Riservata                                   | F07 F09 | Riservata                                                                                                    |
| Sovratensione inverter                      | F10     | Sovratensione lato inverter                                                                                                    |
| Sottotensione inverter                      | F11     | Sottotensione lato inverter                                                                                                    |
| Sovrafrequenza inverter                     | F12     | Sovrafrequenza lato inverter                                                                                                    |
| Sottofrequenza inverter                     | F13     | Sottofrequenza lato inverter                                                                                                    |
| Sovracorrente inverter                      | F14     | Sovracorrente lato inverter                                                                                                    |
| Guasto MC21 (CM inverter)                   | F15     | Guasto interruttore di protezione lato inverter                                                                                                    |
| Sequenza fasi lato inverter                 | F16     | Errore sequenza fasi lato inverter                                                                                                    |
| Riservata                                   | F17     | Riservata                                                                                                    |
| Sovratemperatura bobine                     | F18     | La temperatura delle bobine > 150 °C                                                                                                    |
| L'inverter genera corrente asimme-<br>trica | F19     | Asimmetria di fase > 20 %                                                                                                    |
| Guasto IGBT PEBB 1                          | F20     | Guasto semiconduttore di potenza nel PEBB 1                                                                                                    |
| Guasto IGBT PEBB 2                          | F21     | Guasto semiconduttore di potenza nel PEBB 2                                                                                                    |
| Guasto IGBT PEBB 3                          | F22     | Guasto semiconduttore di potenza nel PEBB 3                                                                                                    |
| Riservata                                   | F23     | Riservata                                                                                                    |
| Sovratemperatura PEBB analogico             | F24     | La temperatura del dissipatore > 85                                                                                                    |
| Sovratemperatura PEBB digitale              | F25     | Il termostato è intervenuto causa temperatura troppo<br>elevata del dissipatore                                                                                          |
| Riservata                                   | F26 F29 | Riservata                                                                                                    |
| Sovratensione di rete                       | F30     | Sovratensione lato rete                                                                                                    |
| Sottotensione di rete                       | F31     | Sottotensione lato rete                                                                                                    |
| Sovrafrequenza di rete                      | F32     | Sovrafrequenza lato rete                                                                                                    |
| Sottofrequenza di rete                      | F33     | Sottofrequenza lato rete                                                                                                    |
| <b>T</b>      C C                           |         |                                                                                                    |

Tabella 6: Guasto

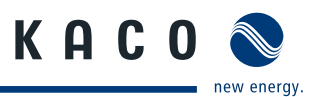

| Messaggio                                            | Codice  | Descrizione                                                                                 |
|------------------------------------------------------|---------|---------------------------------------------------------------------------------------------|
| Intervento interruttore di prote-<br>zione rete CB20 | F34     | L'interruttore di protezione CB20 della rete è scattato durante il funzionamento            |
| Riservata                                            | F35 F39 | Riservata                                                                                   |
| Errore versione parametri                            | F40     | Differenza di versione tra tabella parametri e tabella parametri programma                  |
| Errore memoria flash                                 | F41     | Errore della memoria flash per la programmazione del<br>DSP C6000 sulla scheda di controllo |
| Guasto FPGA                                          | F42     | Guasto FPGA sulla scheda di controllo                                                       |
| Guasto DSP28x                                        | F43     | Guasto del DSP F2000 sulla scheda di controllo                                              |
| Guasto ADC                                           | F44     | Guasto del convertitore analogico-digitale sulla scheda di controllo                        |
| Riservata                                            | F45 F49 | Riservata                                                                                   |
| Arresto d'emergenza                                  | F50     | È stato premuto il pulsante di arresto d'emergenza (inter-<br>ruttore OFF)                  |

Tabella 6: Guasto

# 7 Manutenzione / pulizia

L'inverter deve essere sottoposto a manutenzione ad intervalli regolari; per i lavori di manutenzione e relativi intervalli vedi tabella 7.

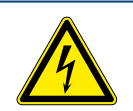

### PERICOLO

Pericolo di morte dovuto a tensioni elettriche presenti anche con inverter spento e disconnesso sia sui morsetti che nei conduttori all'interno dell'apparecchio stesso! Il contatto con i conduttori e i morsetti all'interno dell'inverter causa la morte o gravi lesioni.

L'apertura, l'installazione e la manutenzione dell'inverter devono essere effettuate esclusivamente da un elettrotecnico specializzato autorizzato e riconosciuto dall'azienda di gestione della rete elettrica.

- > Durante il funzionamento tutti gli sportelli e i coperchi devono rimanere chiusi.
- > Durante l'accensione e lo spegnimento non toccare i conduttori e i morsetti!

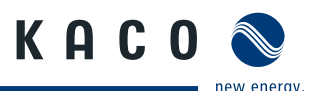

#### Disinserimento dell'inverter

- Commutare l'interruttore principale ON/OFF in posizione OFF (arresto dell'inverter).
- Commutare l'interruttore di rete su OFF (disconnettere l'inverter dalla rete elettrica).
- Commutare il sezionatore CC su OFF (disconnettere l'inverter dal generatore FV).
- Assicurarsi che l'inverter sia disconnesso da tutte le sorgenti di tensione.
- Applicare dei dispositivi di blocco all'interruttore di protezione del collegamento alla rete elettrica e ai sezionatori CA e CC.
- Attendere almeno 6 minuti prima di intervenire sull'inverter.

#### Inserimento dell'inverter

- Rimuovere i dispositivi di blocco.
- Commutare l'interruttore di rete su ON.
- Commutare il sezionatore CA su ON.
- Commutare il sezionatore CC su ON.
- Commutare l'interruttore principale ON/OFF in posizione ON.

# 7.1 Intervalli di manutenzione

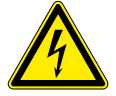

### PERICOLO

Pericolo di morte dovuto a tensioni elettriche presenti anche con inverter spento e disconnesso sia sui morsetti che nei conduttori all'interno dell'apparecchio stesso! Il contatto con i conduttori e i morsetti all'interno dell'inverter causa la morte o gravi lesioni.

L'apertura, l'installazione e la manutenzione dell'inverter devono essere effettuate esclusivamente da un elettrotecnico specializzato autorizzato e riconosciuto dall'azienda di gestione della rete elettrica.

- Durante l'accensione e lo spegnimento non toccare i conduttori, i morsetti e i contatti dei collegamenti non protetti.
- Prima di eseguire qualsiasi operazione disinserire l'inverter secondo la sequenza descritta a Pagina 43.

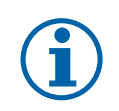

### AVVISO

Fra un intervallo di manutenzione e l'altro controllare la presenza di eventuali anomalie nel funzionamento dell'inverter ed eliminarle immediatamente.

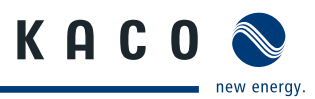

| Intervalli di<br>manutenzione<br>consigliati | Lavori di manutenzione                       |                                                                                         |
|----------------------------------------------|----------------------------------------------|-----------------------------------------------------------------------------------------|
| 6 mesi*                                      | Pulizia o sostituzione                       | Tappetini filtranti nei filtri di aspirazione aria                                      |
|                                              | Pulizia                                      | Interno armadio                                                                         |
|                                              |                                              | Ventilatore                                                                             |
| 6 mesi                                       | Prova di funzionalità                        | Arresto d'emergenza (OFF)                                                               |
| 12 mesi*                                     | Pulizia                                      | Modulo di potenza del dissipatore                                                       |
| 12 mesi                                      | Controllo visivo                             | Elettrodi di contatto                                                                   |
|                                              |                                              | Protezioni                                                                              |
|                                              |                                              | Interruttori                                                                            |
|                                              |                                              | Protezione da sovratensione                                                             |
|                                              |                                              | Sistemi ridondanti di alimentazione supple-<br>mentare di corrente                      |
|                                              |                                              | Verificare che tutti i componenti all'interno<br>dell'armadio non presentino            |
|                                              |                                              | <ul> <li>consistenti depositi di polvere e sporcizia,</li> </ul>                        |
|                                              |                                              | <ul> <li>umidità e in particolare tracce di acqua<br/>penetrata dall'esterno</li> </ul> |
|                                              | Controllo visivo, se necessario sostituzione | tutte le targhette di avviso                                                            |
|                                              | Prova di funzionalità                        | Ventilatore                                                                             |
|                                              |                                              | Contatti sportelli                                                                      |
|                                              |                                              | Spie di funzionamento e di guasto                                                       |

\*condizioni di forte sporcizia sul luogo di installazione rendono necessario accorciare gli intervalli di manutenzione.

Tabella 7: Intervalli di manutenzione

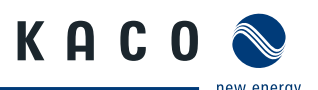

# 7.2 Pulizia e sostituzione dei ventilatori

L'inverter è dotato di sette ventilatori. Questi sono posizionati in alto, 6 nella parte sinistra dell'involucro per la ventilazione dei blocchi dell'elettronica di potenza e 1 nella parte destra per la ventilazione dell'involucro. I ventilatori devono essere puliti regolarmente per evitare un calo delle prestazioni. Qualora si presentassero dei problemi sostituire o riparare i ventilatori.

# 7.2.1 Accesso ai ventilatori

#### Per il disinserimento dell'inverter vedi Pagina 43

### Pulizia del ventilatore

- Rimuovere le coperture superiori dell'inverter.
- Pulire i ventilatori.
- Applicare nuovamente le coperture superiori.

#### Sostituzione dei ventilatori

- Rimuovere le coperture superiori dell'inverter.
- Estrarre il connettore.
- Sostituire il ventilatore.
- Durante il montaggio del nuovo ventilatore verificarne la corretta direzione del flusso (freccia sull'involucro del ventilatore).
- Applicare nuovamente le coperture superiori.

### Per l'inserimento dell'inverter vedi Pagina 43

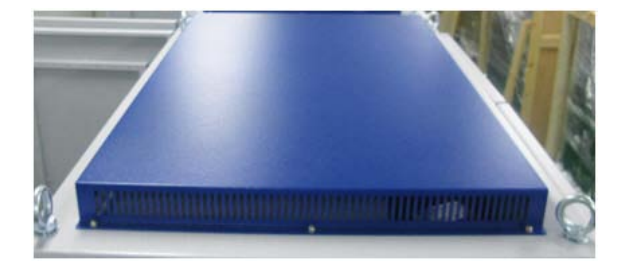

Foto 41: Copertura superiore dell'inverter

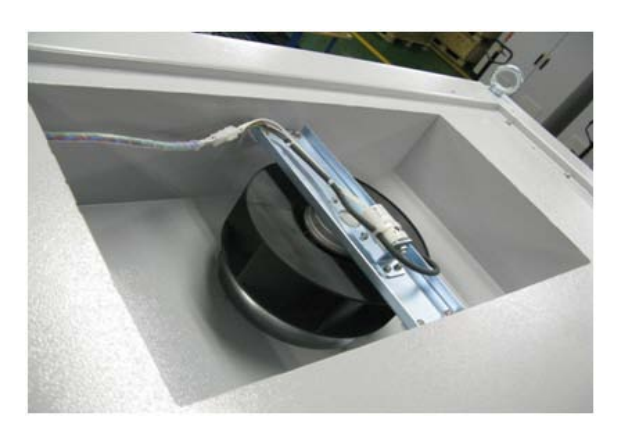

Foto 42: Connettore del ventilatore nella parte destra dell'involucro

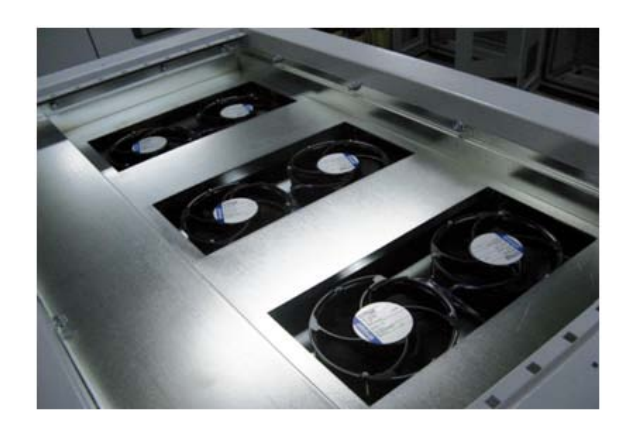

Foto 43: Ventilatori del modulo elettronico di potenza (XP350-HV TL)

# 8 Parametri

# 8.1 Parametri data - ora

| Parametri | Unità | Intervallo | Descrizione     | Impostazioni di fab-<br>brica |
|-----------|-------|------------|-----------------|-------------------------------|
| Anno      | -     | 2000 3000  | Anno corrente   | -                             |
| Mese      | -     | 1 12       | Mese corrente   | -                             |
| Giorno    | -     | 1 31       | Giorno corrente | -                             |
| Ore       | -     | 0 23       | Ora attuale     | -                             |
| Minuti    | -     | 0 59       | Minuto attuale  | -                             |
| Secondi   | -     | 0 59       | Secondo attuale | -                             |
|           |       |            |                 |                               |

Tabella 8: Parametri data - ora

# 8.2 Parametri digitali interfaccia

| Parametri                     | Unità | Intervallo  | Descrizione                              | Impostazioni<br>di fabbrica |
|-------------------------------|-------|-------------|------------------------------------------|-----------------------------|
| Selezione DI1                 | -     | 0 20        | Selezione per l'ingresso digitale 1      | 0                           |
| Selezione DO1                 | -     | 0 20        | Selezione per l'uscita digitale 1        | 0                           |
| Selezione DO2                 | -     | 0 20        | Selezione per l'uscita digitale 2        | 0                           |
| Contatore della<br>produzione | kWh   | 0 999999999 |                                          | 0                           |
| Protocollo RS485              | -     | 0 999       | 0: protocollo ACI                        | 0                           |
|                               |       |             | 1: Protocollo per il Powador-pro-<br>LOG | 0                           |
|                               |       |             |                                          | 0                           |
|                               |       |             | 2: Protocollo per il Powador-go          |                             |
| ID RS485                      | -     | 0 999       | ID per la comunicazione con<br>RS485     | 0                           |
| ID CAN                        | -     | 0 999       | ID per la comunicazione con CAN          | 0                           |

Tabella 9: Parametri dell'interfaccia digitale

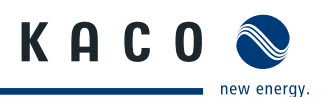

# 8.3 Parametri analogici interfaccia

| Unità | Intervallo                          | Descrizione                                                             | Impostazioni<br>di fabbrica                                                                                                    |
|-------|-------------------------------------|-------------------------------------------------------------------------|----------------------------------------------------------------------------------------------------|
| -     | -300 +300                           | Valore offset per l'ingresso analogico 1                                | 0                                                                                                    |
| -     | -300 +300                           | Valore gain per l'ingresso analogico 1                                  | 120                                                                                                    |
| -     | -300 +300                           | Valore offset per l'ingresso analogico 2                                | 20                                                                                                    |
| -     | -300 +300                           | Valore gain per l'ingresso analogico 2                                  | 10,87                                                                                                    |
| -     | -300 +300                           | Valore offset per l'ingresso analogico 3                                | 50                                                                                                    |
| -     | -300 +300                           | Valore gain per l'ingresso analogico 3                                  | 10                                                                                                    |
|       | Unità<br>-<br>-<br>-<br>-<br>-<br>- | UnitàIntervallo300 +300300 +300300 +300300 +300300 +300300 +300300 +300 | UnitàIntervalloDescrizione300 +300Valore offset per l'ingresso analogico 1300 +300Valore gain per l'ingresso analogico 1300 +300Valore offset per l'ingresso analogico 2300 +300Valore gain per l'ingresso analogico 2300 +300Valore offset per l'ingresso analogico 3300 +300Valore offset per l'ingresso analogico 3300 +300Valore gain per l'ingresso analogico 3 |

Tabella 10: Parametri dell'interfaccia analogica

# 8.4 Parametri di rete

| Parametri        | Unità | Inter-<br>vallo | Descrizione                                                          | Impostazioni<br>di fabbrica |
|------------------|-------|-----------------|----------------------------------------------------------------------|-----------------------------|
| Configurazione   | -     | 0 1             | 0: DHCP                                                              | 1                           |
|                  |       |                 | 1: statico                                                           |                             |
| IP               | -     |                 | Indirizzo IP (formato xxx.xxx.xxx.xxx)                               | 1                           |
| Maschera di rete | -     |                 | Maschera subnet utilizzata per la rete (for-<br>mato: 255.255.255 0) | 0                           |
| Gateway          | -     |                 | Indirizzo router (formato xxx.xxx.xxx)                               | 1                           |

Tabella 11: Parametri di rete

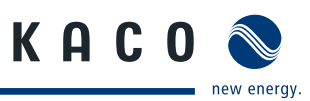

# 8.5 Parametri di registrazione

| Parametri                        | Unità | Intervallo        | Descrizione                                             | Impostazioni<br>di fabbrica |
|----------------------------------|-------|-------------------|---------------------------------------------------------|-----------------------------|
| Intervallo di regi-<br>strazione | min.  | 10 60             | Periodo di tempo per la registrazione di parametri.     | 10                          |
| Potenza erogata                  | -     | ON (1)<br>OFF (0) | Se disattivato la potenza erogata non viene registrata. | ON (1)                      |
| Potenza FV                       | -     | ON (1)<br>OFF (0) | Se disattivato la potenza FV non viene registrata.      | ON (1)                      |
| Tensione FV                      | -     | ON (1)<br>OFF (0) | Se disattivato la tensione FV non viene registrata.     | ON (1)                      |
| Corrente FV                      | -     | ON (1)<br>OFF (0) | Se disattivato la corrente FV non viene registrata.     | ON (1)                      |
| Temperatura FV                   | -     | ON (1)<br>OFF (0) | Se disattivato la temperatura FV non viene registrata.  | ON (1)                      |
| Irraggiamento                    | -     | ON (1)<br>OFF (0) | Se disattivato l'irraggiamento non viene registrato.    | ON (1)                      |
| Cancellazione<br>statistiche     | -     | -                 | Tutti i dati statistici vengono cancellati.             | -                           |

Tabella 12: Parametri di registrazione

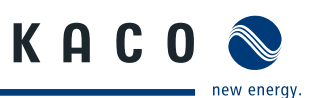

# 9 Interfaccia utente

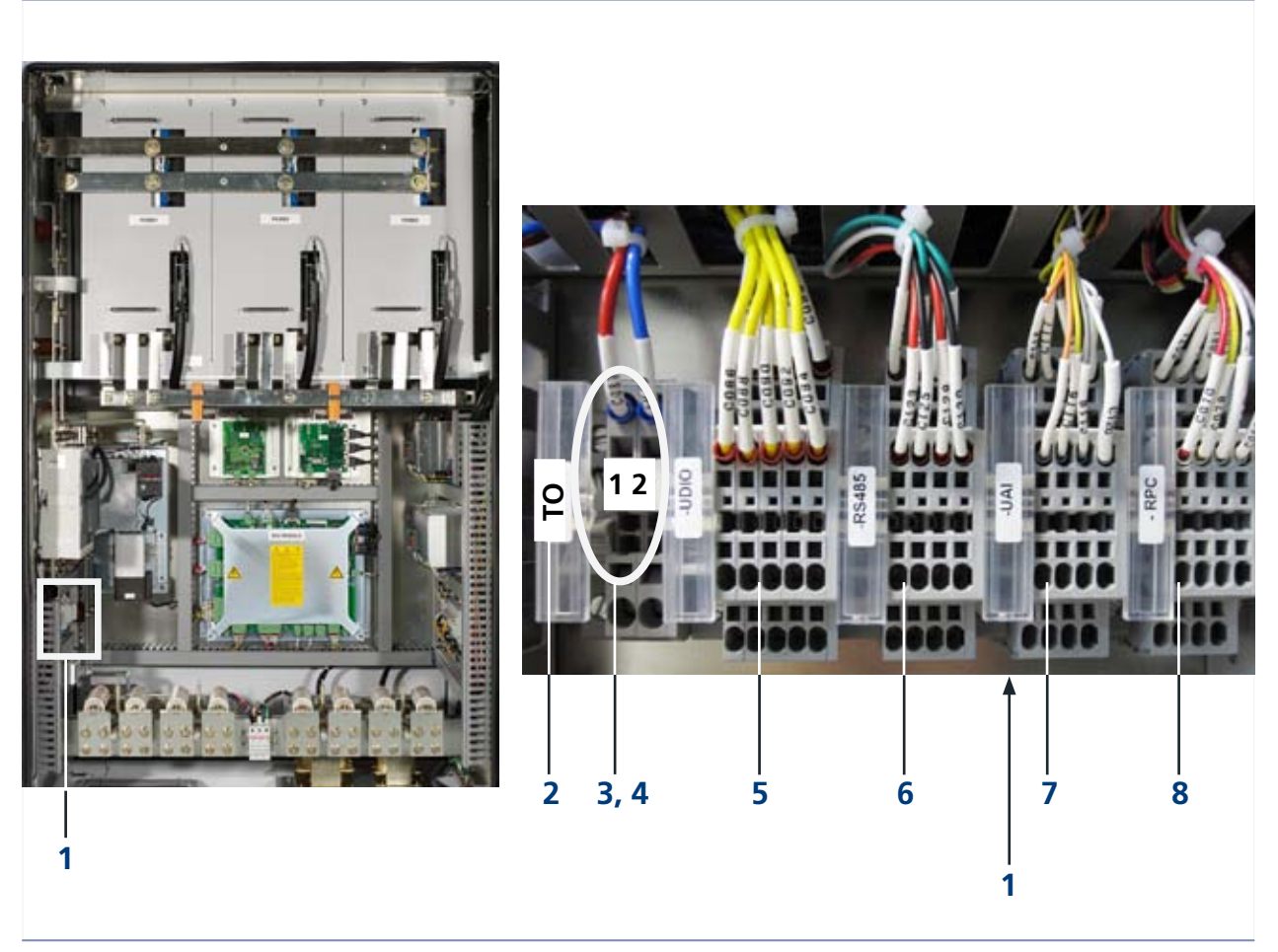

Foto 44: Collegamento dell'interfaccia utente (XP350-HV TL)

#### Legenda

| 1 | Interfaccia utente                                             | 5 | Ingresso/uscita digitale utente (UDIO)                                   |
|---|----------------------------------------------------------------|---|--------------------------------------------------------------------------|
| 2 | TO (collegamento della tensione di alimen-<br>tazione esterna) | 6 | RS485                                                                    |
| 3 | 1: 230 V L                                                     | 7 | Ingresso analogico utente                                                |
| 4 | 2: 230 V N                                                     | 8 | Controllo della potenza (RPC)<br>per la gestione dell'immissione in rete |

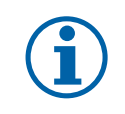

# AVVISO

I collegamenti digitali, analogici, RS485 ed Ethernet sono concepiti per la bassa tensione di sicurezza (SELV).

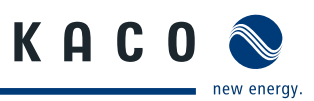

# 9.1 Tensione CA di alimentazione esterna TO

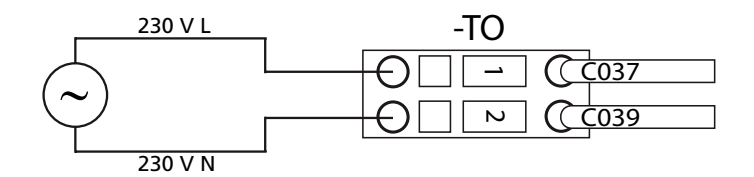

Foto 45: Collegamento CA TO

| Numero morsetto | Denominazione mor-<br>setto | Specifica | Sezione condut-<br>tore |
|-----------------|-----------------------------|-----------|-------------------------|
| 1               | TO L                        | 230 V L   | AWG 14                  |
| 2               | TO N                        | 230 V N   | (2,5 mm <sup>2</sup> )  |

Tabella 13: Collegamenti CA TO alimentazione ausiliaria

# 9.2 Ingresso/uscita digitale

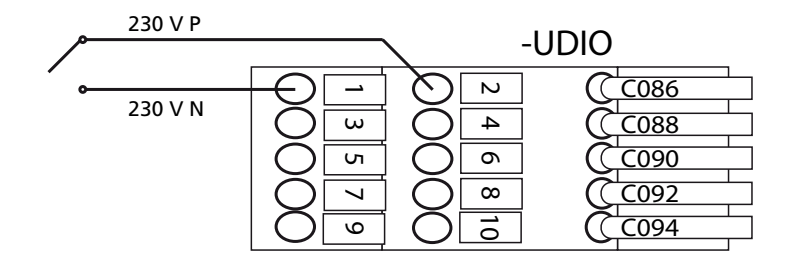

Foto 46: Collegamento UDIO

| Numero morsetto | Denominazione<br>morsetto | Specifica                   | Sezione condut-<br>tore |
|-----------------|---------------------------|-----------------------------|-------------------------|
| 1               | UDI1 N                    | Contatto pulito di ingresso | AWG 20                  |
| 2               | UDI1 P                    | max. 27 V CC, 27 mA         | (0,75 mm <sup>2</sup> ) |

Tabella 14: Collegamenti dell'ingresso digitale

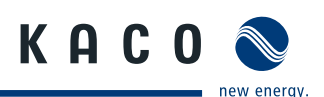

# 9.2.1 Ingresso S0

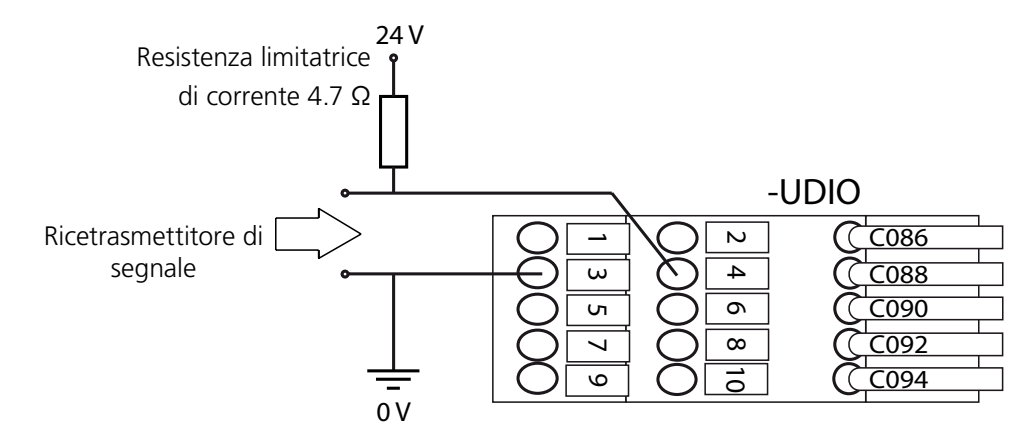

### Foto 47: Collegamento per l'ingresso S0

| Numero morsetto | Denominazione mor-<br>setto | Specifica         | Sezione condut-<br>tore |
|-----------------|-----------------------------|-------------------|-------------------------|
| 3               | SO <sub>in</sub> N          | max_27 \/ / 27 m∆ | AWG 20                  |
| 4               | SO <sub>in</sub> P          |                   | (0,75 mm <sup>2</sup> ) |

Tabella 15: Collegamenti ingresso S0

# 9.2.2 Uscita S0

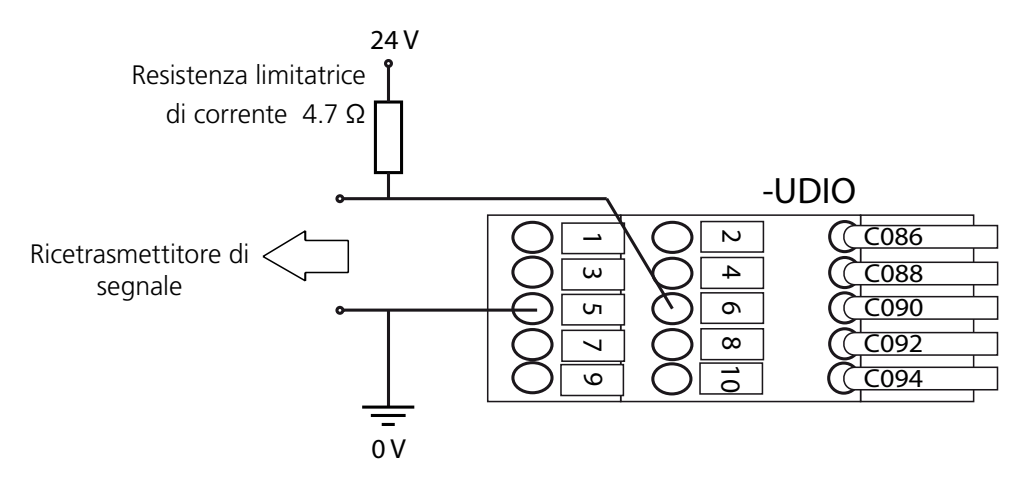

Foto 48: Collegamento per l'ingresso S0

| Numero morsetto | Denominazione mor-<br>setto | Specifica       | Sezione condut-<br>tore |
|-----------------|-----------------------------|-----------------|-------------------------|
| 5               | $SO_{out} N$                | max_27 \//27 m∆ | AWG 20                  |
| 6               | SO <sub>out</sub> P         |                 | (0,75 mm <sup>2</sup> ) |

Tabella 16: Collegamenti uscita S0

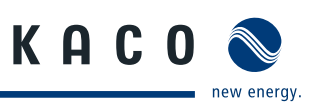

# 9.2.3 Uscita digitale

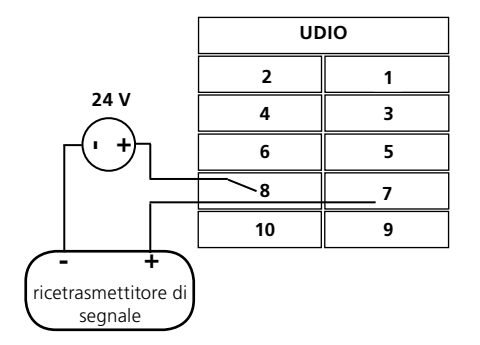

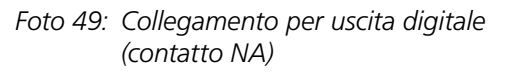

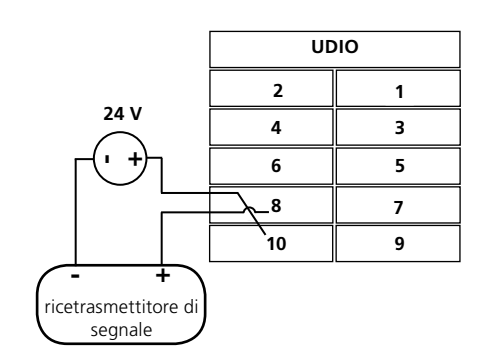

Foto 50: Collegamento per uscita digitale (contatto NC)

| Numero<br>morsettiera | Denominazione<br>morsettiera | Specifica                          | Sezione<br>conduttore             |
|-----------------------|------------------------------|------------------------------------|-----------------------------------|
| 7                     | UDO1 C                       | Contato pulito di uscita<br>comune |                                   |
| 8                     | UDO1 A                       | Contatto pulito di uscita A        | AWG 20<br>(0.75 mm <sup>2</sup> ) |
| 9                     | Riserva                      |                                    | (0,75 mm)                         |
| 10                    | UDO1 B                       | Contatto pulito di uscita B        |                                   |

Tabella 17: Collegamenti dell'uscita digitale utente

# 9.3 Interfaccia RS485

L'inverter è equipaggiato con due collegamenti RS485.

RS485-1 Ingresso per Powador-Argus

Interfaccia per il Powador-go, opzionale

RS485-2 Interfaccia per il data logger dell'MMI e - opzionale - per il data logger esterno Powador proLOG

### Interfaccia RS485-1

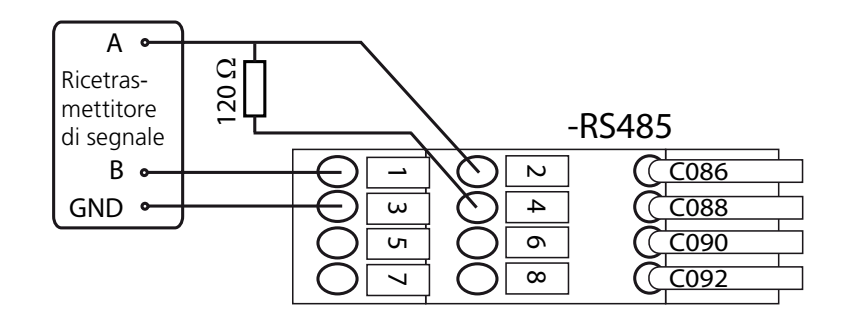

Foto 51: Collegamento RS485-1 / Schema elettrico collegamento RS485-1

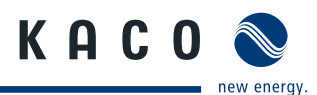

| Numero morsetto | Denominazione mor-<br>setto | Specifica                                       | Sezione condut-<br>tore           |
|-----------------|-----------------------------|-------------------------------------------------|-----------------------------------|
| 1               | RS485 B1                    | RS485 segnale B1                                |                                   |
| 2               | RS485 A1                    | RS485 segnale A1                                |                                   |
| 3               | RS485 G1                    | RS485 trasferimento dati<br>GND 1               | AWG 20<br>(0,75 mm <sup>2</sup> ) |
| 4               | RS485 C1                    | Morsetto per la resi-<br>stenza di terminazione |                                   |

Per installare una resistenza di terminazione collegare i morsetti RS485 B1 (1) e RS485 C1 (4) con un filo.

Tabella 18: Collegamenti RS485-1

### Interfaccia RS485-2

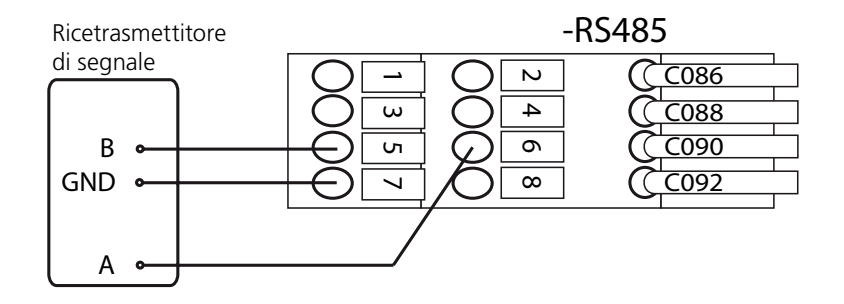

Foto 52: Collegamento RS485-2 / Schema elettrico collegamento RS485-2

| Numero morsetto | Denominazione mor-<br>setto | Specifica                         | Sezione condut-<br>tore |
|-----------------|-----------------------------|-----------------------------------|-------------------------|
| 5               | RS485 B2                    | RS485 segnale B2                  |                         |
| 6               | Riserva                     |                                   |                         |
| 7               | RS485 G2                    | RS485 trasferimento dati<br>GND 2 | (0,75 mm <sup>2</sup> ) |
| 8               | RS485 A2                    | RS485 segnale A2                  | _                       |

Tabella 19: Collegamenti RS485-2

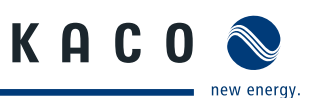

# 9.3.1 Impostazioni delle interfacce RS485

| ID | Nome                              | Unità  | Valore standard | Min. | Max. |
|----|-----------------------------------|--------|-----------------|------|------|
| 0  | Attivazione Powador-pro-<br>LOG   |        | OFF             | OFF  | ON   |
| 1  | Indirizzo MMI                     |        | 0               | 0    | 31   |
| 2  | Modifica indirizzo Powador-<br>go |        | -               | -    | -    |
| 3  | Attivazione Powador-go            |        | OFF             | OFF  | ON   |
| 4  | Diff. tolleranza                  | %      | 10              | 10   | 100  |
| 5  | Tempo di attivazione errore       | Minuti | 120             | 10   | 240  |
| 6  | Indirizzo 0 Numero stringhe       |        | 0               | 0    | 4    |
| 7  | Indirizzo 1 Numero stringhe       |        | 0               | 0    | 4    |
| 8  | Indirizzo 2 Numero stringhe       |        | 0               | 0    | 4    |
|    |                                   |        | 0               | 0    | 4    |
|    |                                   |        | 0               | 0    | 4    |
| 36 | Indirizzo 30 Numero strin-<br>ghe |        | 0               | 0    | 4    |
| 37 | Indirizzo 31 Numero strin-<br>ghe |        | 0               | 0    | 4    |

Tabella 20:Impostazioni dell'interfaccia RS485

# 9.4 Ingresso analogico

L'inverter è equipaggiato con quattro collegamenti analogici.

| 1 4                    | Sensore di irraggiamento            |
|------------------------|-------------------------------------|
| 5 + 6                  | Sensore temperatura ambiente PT1000 |
| 7 + 8                  | Riserva                             |
| Intervallo di ingresso | 0 10 V                              |

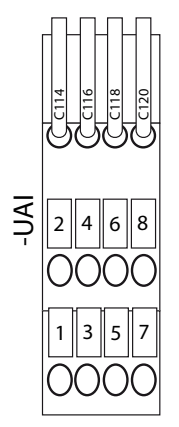

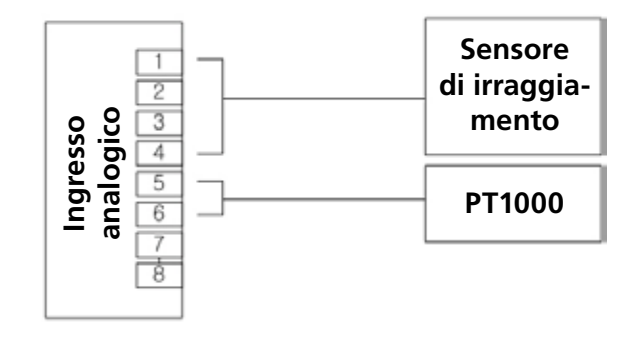

Foto 53: Ingresso analogico utente

Foto 54: Schema di connessione dell'interfaccia analogica

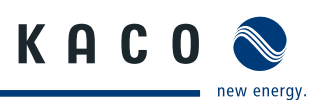

# 9.4.1 Sensore di irraggiamento

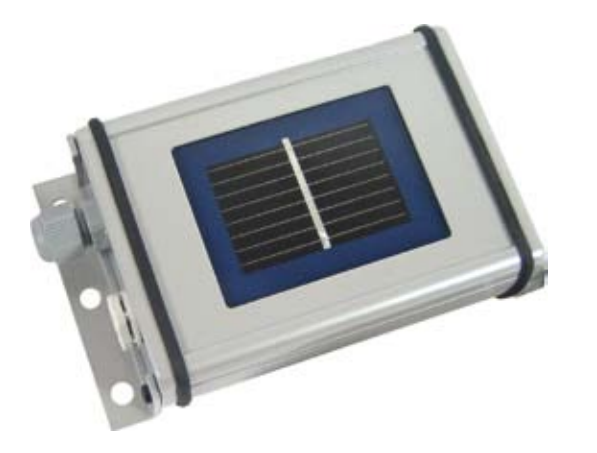

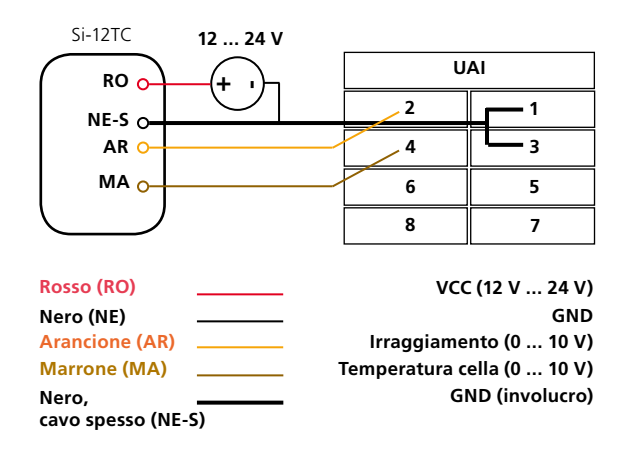

Foto 55: Sensore di irraggiamento Si-12TC

Foto 56: Schema di collegamento del sensore di irraggiamento

| Numero morsetto | Denominazione mor-<br>setto | Specifica | Sezione condut-<br>tore |
|-----------------|-----------------------------|-----------|-------------------------|
| 1               | IRN                         |           |                         |
| 2               | IRP                         | 0 10 V CC | AWG 20                  |
| 3               | CTN                         | 0 10 V CC | (0,75 mm <sup>2</sup> ) |
| 4               | СТР                         | 0 10 V CC |                         |

Tabella 21: Collegamenti ingresso analogico utente - sensore di irraggiamento

# 9.4.2 PT1000

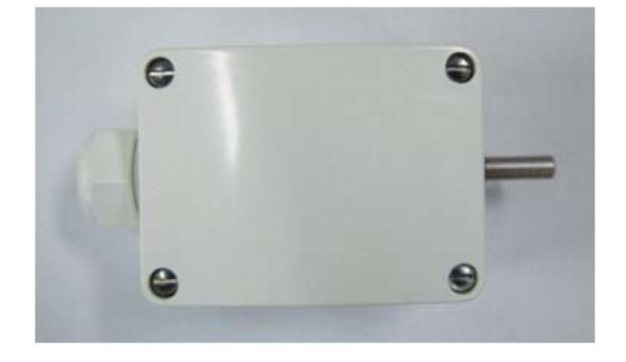

PT1000 15 V ... 24 V UAI RO o 2 1 NE O 4 3 6 ~ 5 MA o 8 7 Rosso (RO) VCC (15 V ... 24 V) GND Nero (NE) Marrone (MA) Temperatura (0 ... 10 V)

Foto 57: PT1000

Foto 58: Cablaggio del PT1000

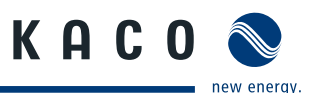

| Numero morsetto | Denominazione mor-<br>setto | Specifica | Sezione condut-<br>tore |
|-----------------|-----------------------------|-----------|-------------------------|
| 5               | PTN                         | 0 10 \/   |                         |
| 6               | РТР                         | 0 10 V    | AWG 20                  |
| 7               | RSVN                        | Pisonya   | (0,75 mm <sup>2</sup> ) |
| 8               | RSVP                        | – Riserva |                         |

Tabella 22: Collegamenti ingresso analogico utente - PT1000

### Impostazione dei parametri per i sensori analogici

Per poter rilevare valori di misurazione con i sensori analogici è necessario impostare il parametro "Opzioni". Le opzioni vengono calcolate e impostate dal tecnico del servizio assistenza della KACO new energy GmbH.

**ATTENZIONE!** 

**Pericolo di danneggiamento irreversibile dell'ingresso sensore!** Evitare tensioni > 10 V e rispettare la corretta polarità.

# 9.5 Controllo della potenza

Remote Power Control (RPC) per il collegamento della gestione immissione in rete

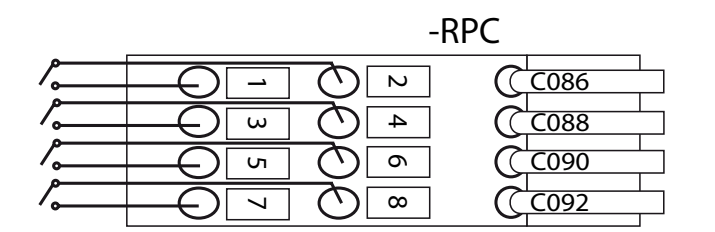

Foto 59: Collegamento RPC / Cablaggio RPC

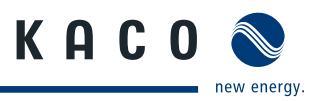

| Numero morsetto | Denominazione mor-<br>setto | Specifica                           | Sezione condut-<br>tore              |
|-----------------|-----------------------------|-------------------------------------|--------------------------------------|
| 1               | RPC1 P                      | Generazione potenza                 |                                      |
| 2               | RPC1 N                      | elettrica 0%                        | -<br>AWG 20                          |
| 3               | RPC2 P                      | Generazione potenza<br>elettrica 0% |                                      |
| 4               | RPC2 N                      |                                     |                                      |
| 5               | RPC3 P                      | Generazione potenza                 | <sup>–</sup> (0,75 mm <sup>2</sup> ) |
| 6               | RPC3 N                      | elettrica 0%                        |                                      |
| 7               | RPC4 P                      | Generazione potenza<br>elettrica 0% | _                                    |
| 8               | RPC4 N                      |                                     |                                      |

Tabella 23: Collegamenti del controllo potenza (RPC)

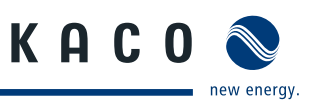

# **10** Schema elettrico generale

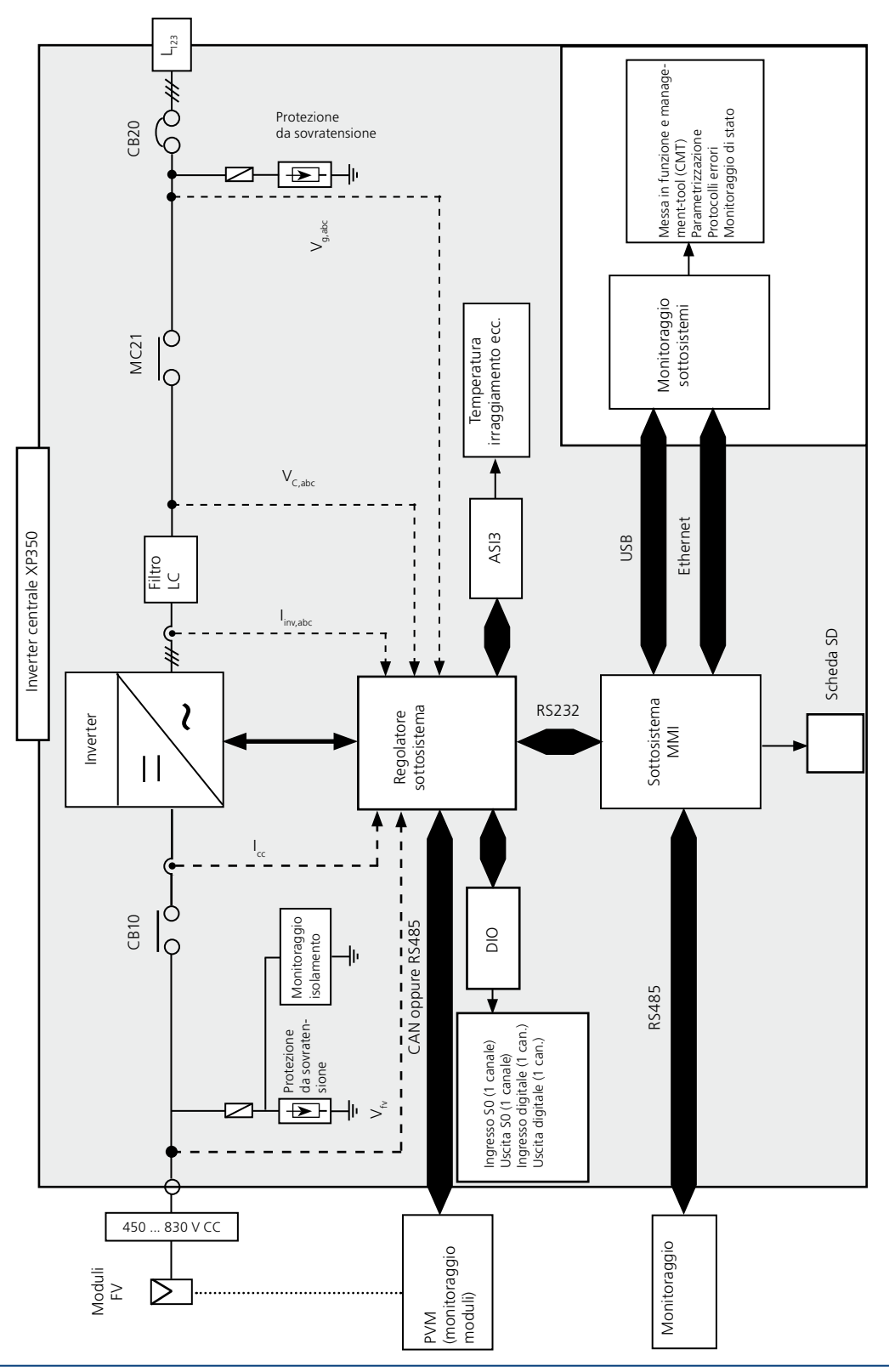

Foto 60: Configurazione del Powador XP200-HV TL , XP250-HV TL , XP350-HV TL

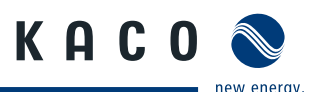

# 11 Messa fuori servizio / Smontaggio

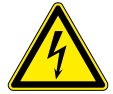

### PERICOLO

Pericolo di morte dovuto a tensioni elettriche presenti anche con inverter spento e disconnesso sia sui morsetti che nei conduttori all'interno dell'apparecchio stesso! Il contatto con i conduttori e i morsetti all'interno dell'inverter causa la morte o gravi

L'apertura, l'installazione e la manutenzione dell'inverter devono essere effettuate esclusivamente da un elettrotecnico specializzato autorizzato e riconosciuto dall'azienda di gestione della rete elettrica.

- Prima di eseguire qualsiasi operazione disinserire l'inverter secondo la sequenza descritta qui di seguito.
- » Non toccare i contatti dei collegamenti non protetti.

#### Disinserimento dell'inverter

lesioni.

- Commutare l'interruttore principale ON/OFF in posizione OFF (arresto dell'inverter).
- Commutare l'interruttore di rete su OFF (disconnettere l'inverter dalla rete elettrica).
- Commutare il sezionatore CC su OFF (disconnettere l'inverter dal generatore FV).
- Assicurarsi che l'inverter sia disconnesso da tutte le sorgenti di tensione.
- Applicare dei dispositivi di blocco all'interruttore di protezione del collegamento alla rete elettrica e ai sezionatori CA e CC.
- Attendere almeno 6 minuti prima di intervenire sull'inverter.

#### Messa fuori servizio e smontaggio dell'inverter

- Allentare tutti i morsetti e i pressacavi.
- Rimuovere tutti i cavi in CC e CA.
- Allentare tutti i collegamenti e le barre collettrici tra gli armadi.

# 12 Smaltimento

#### Smaltimento dell'imballo

L'imballo dell'inverter è costituito da un bancale in legno, dalla pellicola in polipropilene e dal cartone.

Smaltire i materiali in ottemperanza alle vigenti disposizioni di legge.

#### Smaltimento dell'inverter

Al termine della durata di vita dell'inverter provvedere a smaltirlo conformemente alle disposizioni vigenti in materia di rifiuti elettronici oppure speditelo a vostre spese alla KACO new energy GmbH (l'indirizzo si trova sul retro delle presenti istruzioni).

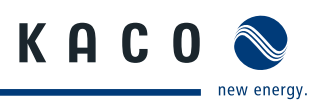

# 13 Certificati

# 13.1 Dichiarazione di conformità CE

| Nome e indirizzo           | KACO new energy GmbH                               |
|----------------------------|----------------------------------------------------|
| del costruttore            | Carl-Zeiss-Straße 1<br>74172 Neckarsulm , Germania |
| Denominazione del prodotto | Inverter fotovoltaico per immissione in rete       |

#### Denominazione del tipo Powador XP200-HV TL, XP250-HV TL, XP350-HV TL

Con il presente si certifica che i suddetti apparecchi soddisfano i requisiti in materia di protezione stabiliti dalla direttiva del parlamento europeo e del consiglio del 15 dicembre 2004 concernente il riavvicinamento delle legislazioni degli stati membri relative alla compatibilità elettromagnetica (2004/108/CE) e dalla direttiva bassa tensione (2006/95/CE).

Gli apparecchi rispondono alle seguenti norme:

#### 2006/95/CE

Direttiva relativa al materiale elettrico destinato ad essere adoperato entro taluni limiti di tensione

#### 2004/108/CE

Direttiva relativa alla compatibilità elettromagnetica

Sicurezza di apparecchi: EN 50178:1997

Immunità alle interferenze: EN 61000-6-2:2005

Emissioni: EN 55011:1998+A1:1999+A2:2002 (Group 1, Class A)

Perturbazioni sulla rete di distribuzione elettrica: EN 61000-3-12:2005 EN 61000-3-11:2000

Il suddetto apparecchio viene quindi contrassegnato con il marchio CE.

La validità della presente dichiarazione di conformità è nulla in caso di modifiche arbitrarie agli apparecchi forniti e/o di utilizzo non conforme alla destinazione d'uso.

Neckarsulm, li 25-01-2011 KACO new energy GmbH

per procura Matthias Haag CTO

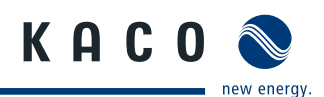

# 13.2 Conformità ai dettami della VDEW

| Nome e indirizzo           | KACO new energy GmbH                          |
|----------------------------|-----------------------------------------------|
| del produttore             | Carl-Zeiss-Straße 1                           |
|                            | 74172 Neckarsulm, Germania                    |
| Denominazione del prodotto | Inverter fotovoltaico per immissione in rete  |
| Denominazione del tipo     | Powador XP200-HV TL, XP250-HV TL, XP350-HV TL |

Con il presente si certifica che i suddetti apparecchi soddisfano i requisiti della seguente direttiva: Direttiva per il collegamento e il funzionamento in parallelo di impianti autonomi di produzione connessi alla rete in bassa tensione (DIN V VDE V 0126-1-1:2006-02, 4 ediz. 2001).

L'inverter è equipaggiato con una protezione trifase contro la sovratensione e la sottotensione. L'inverter non è idoneo per il funzionamento ad isola.

La protezione dalle oscillazioni di tensione e frequenza è impostata sui seguenti valori:

| Protezione da sovraten- | Protezione da sottoten- | Protezione da sovrafre- | Protezione da sottofre- |
|-------------------------|-------------------------|-------------------------|-------------------------|
| sione                   | sione                   | quenza                  | quenza                  |
| 110% U <sub>NOM</sub>   | 90% U <sub>NOM</sub>    | 50,2 Hz                 | 47,5 Hz                 |

Dichiarazione relativa alla potenza nominale e alla massima potenza d'uscita degli inverter per impianti fotovoltaici

| Tipo di inverter | Potenza nominal<br>(CA <sub>NOM</sub> ) in W | e Potenza nominale CA di<br>picco (CA <sub>PIC</sub> ) in W | Rapporto<br>CA <sub>PIC</sub> / CA <sub>NOM</sub> |
|------------------|----------------------------------------------|-------------------------------------------------------------|---------------------------------------------------|
| Powador XP200-HV | 200 000                                      | 200 000                                                     | 1                                                 |
| Powador XP250-HV | 250 000                                      | 250 000                                                     | 1                                                 |
| Powador XP350-HV | 350 000                                      | 350 000                                                     | 1                                                 |

\* per potenza di picco CA è indicato il valore medio sui 10 minuti.

L'inverter è un apparecchio trifase, per cui non è possibile uno sbilanciamento del carico di fase.

La validità della presente dichiarazione di conformità è nulla in caso di modifiche arbitrarie agli apparecchi forniti e/o di utilizzo non conforme alla destinazione d'uso.

Neckarsulm, li 25-01-2011 KACO new energy GmbH

per procura Matthias Haag CTO

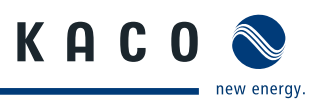

# 13.3 Certificato di collaudo XP200-HV TL

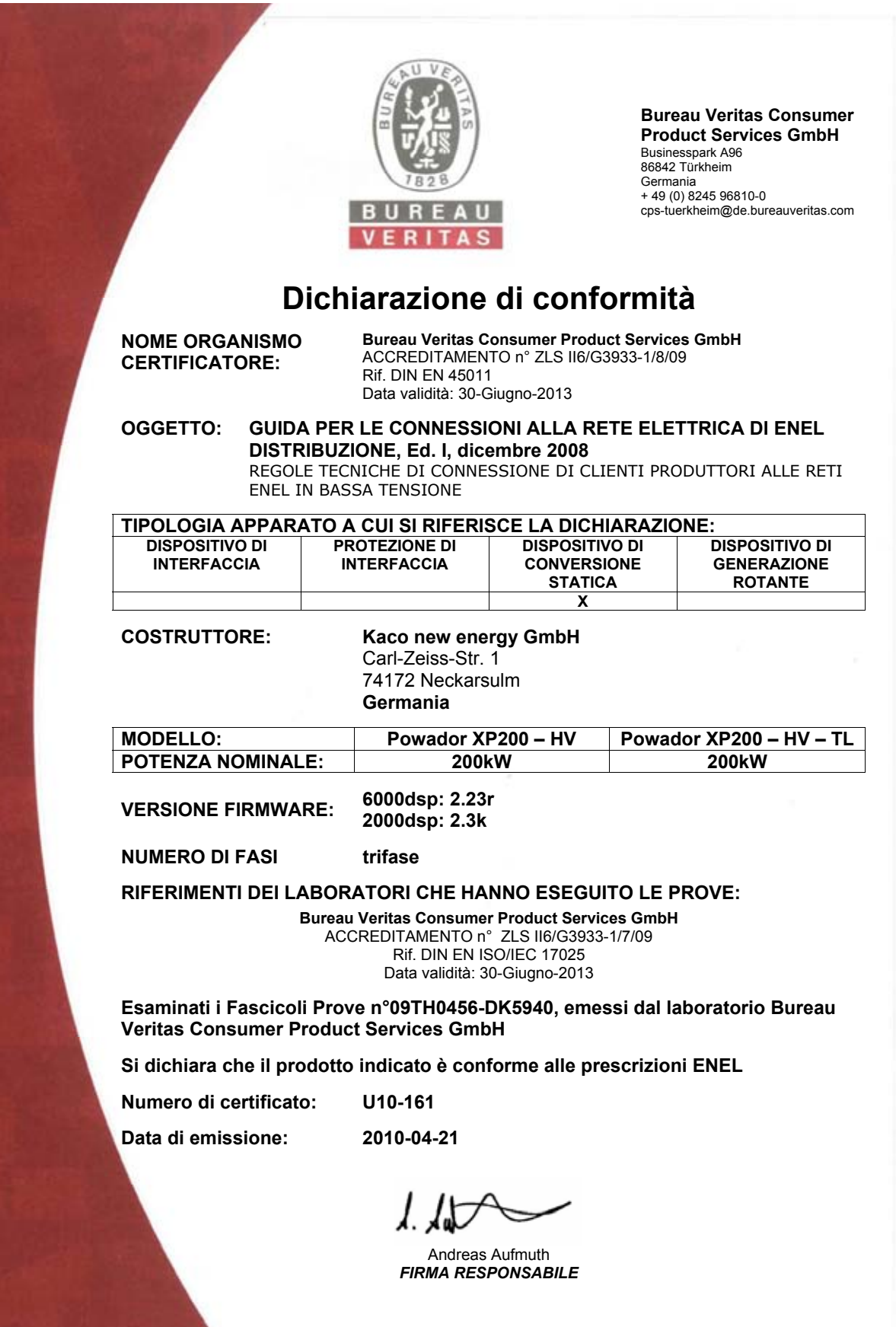

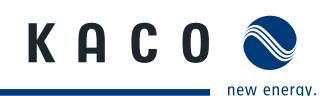

# 13.4 Certificato di collaudo XP250-HV TL

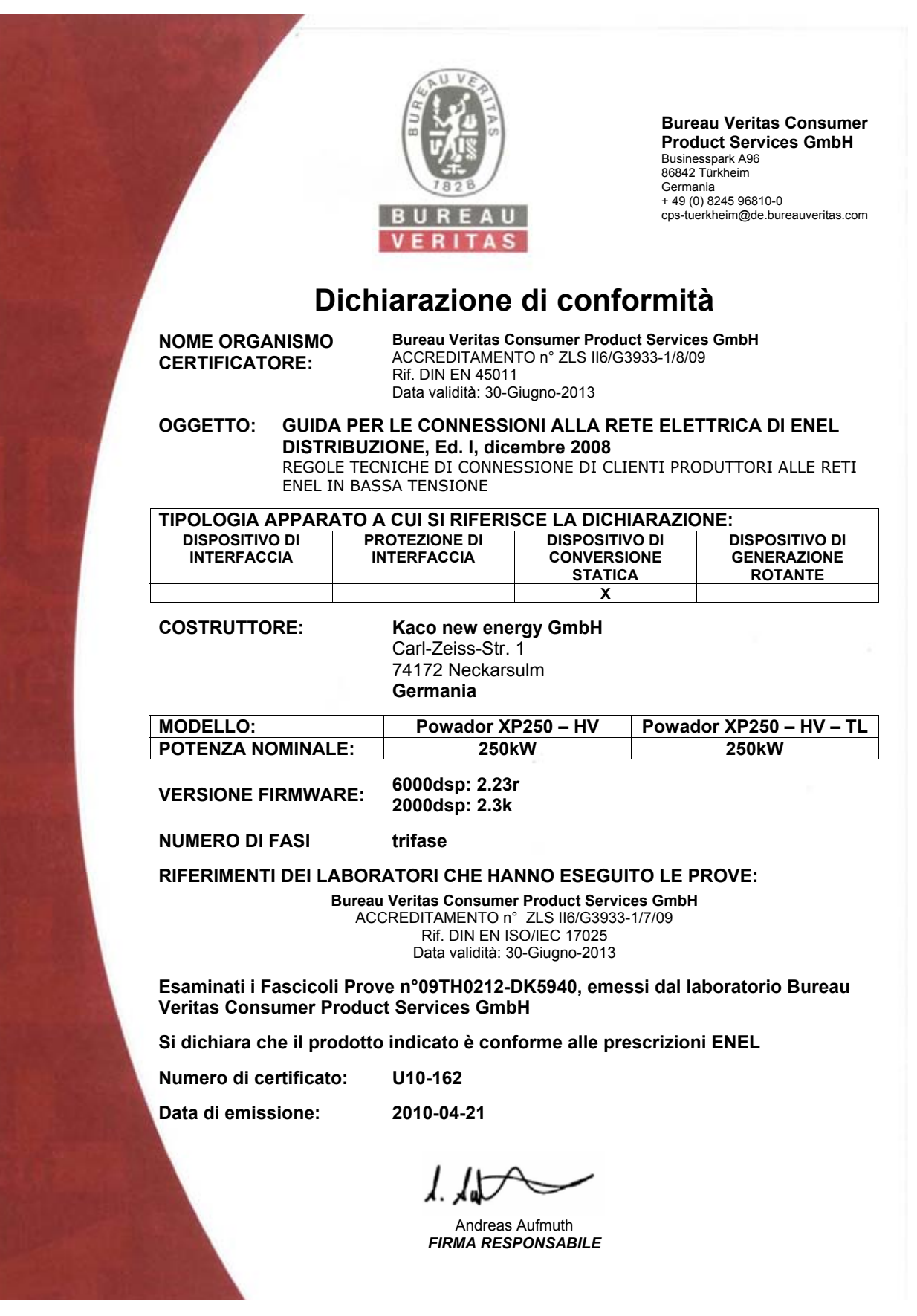

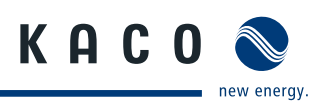

# 13.5 Certificati di collaudo XP350-HV TL

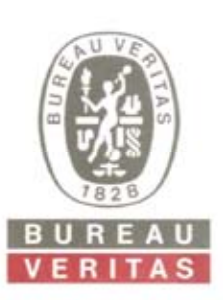

Bureau Veritas E&E Product Services GmbH Businesspark A96 86842 Türkheim Germania + 49 (0) 8245 96810-0 cps-tuerkheim@de.bureauveritas.com

# Dichiarazione di conformità

NOME ORGANISMO CERTIFICATORE: Bureau Veritas Consumer Product Services GmbH ACCREDITAMENTO n° ZLS II6/G3933-1/8/09 Rif. DIN EN 45011 Data validità: 30-Giugno-2013

#### OGGETTO: GUIDA PER LE CONNESSIONI ALLA RETE ELETTRICA DI ENEL DISTRIBUZIONE, Ed. I, dicembre 2008 REGOLE TECNICHE DI CONNESSIONE DI CLIENTI PRODUTTORI ALLE RETI ENEL IN BASSA TENSIONE

| TIPOLOGIA APPARAT                               | O A CUI SI RIFERI                                                                 | SCE LA DICHIARAZIO                                                                   | DNE:                                         |
|-------------------------------------------------|-----------------------------------------------------------------------------------|--------------------------------------------------------------------------------------|----------------------------------------------|
| DISPOSITIVO DI<br>INTERFACCIA                   | PROTEZIONE DI<br>INTERFACCIA                                                      | DISPOSITIVO DI<br>CONVERSIONE<br>STATICA                                             | DISPOSITIVO DI<br>GENERAZIONE<br>ROTANTE     |
|                                                 |                                                                                   | X                                                                                    |                                              |
| COSTRUTTORE:                                    | <b>Kaco new ene</b><br>Carl-Zeiss-Str.<br>74172 Neckars<br><b>Germania</b>        | e <b>rgy GmbH</b><br>1<br>sulm                                                       |                                              |
| MODELLO:                                        | Powador XP3                                                                       | 50 – HV – TL                                                                         |                                              |
| VERSIONE FIRMWARE                               | E: XCU67: 2.07<br>XCU28: 2.3K                                                     |                                                                                      |                                              |
| NUMERO DI FASI:                                 | trifase                                                                           |                                                                                      |                                              |
| POTENZA NOMINALE:<br>NOTE:                      | I dispositivo non<br>bassa frequenza.<br>Il dispositivo nece<br>isolamento estern | e equipaggiato con trasform<br>essita di essere abbinato ad<br>io.                   | atore di isolamento a<br>un trasformatore di |
| <b>RIFERIMENTI DEI LAB</b>                      | ORATORI CHE HA                                                                    | NNO ESEGUITO LE P                                                                    | ROVE:                                        |
| Bu                                              | reau Veritas Consume<br>ACCREDITAMENTO n<br>Rif. DIN EN I<br>Data validità: 3     | er Product Services GmbH<br>° ZLS II6/G3933-1/7/09<br>SO/IEC 17025<br>30-Giugno-2013 |                                              |
| Esaminati i Fascicoli F<br>Veritas Consumer Pro | Prove n°09TH0125-<br>duct Services Gmb                                            | DK5940, emessi dal la<br>oH                                                          | aboratorio Bureau                            |
| Si dichiara che il prode                        | otto indicato è con                                                               | forme alle prescrizioi                                                               | ENEL                                         |
| Numero di certificato:                          | U10-348                                                                           |                                                                                      |                                              |
| Data di emissione:                              | 2010-07-23                                                                        |                                                                                      |                                              |
|                                                 |                                                                                   | Æ                                                                                    |                                              |
|                                                 | Guido<br><b>FIRMA RES</b>                                                         | Kuttler<br>PONSABILE                                                                 |                                              |

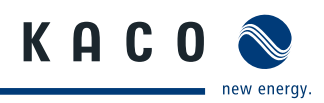

|                     | B U<br>V E                                                                              | REAU<br>RITAS                                         | Bureau Veritas E&E<br>Product Services GmbH<br>Businesspark A96<br>86842 Türkheim<br>Deutschland<br>+ 49 (0) 8245 96810-0<br>cps-tuerkheim@de.bureauveritas.com |
|---------------------|-----------------------------------------------------------------------------------------|-------------------------------------------------------|----------------------------------------------------------------------------------------------------|
|                     |                                                                                         | Certificate                                           | 0                                                                                                    |
| Richiedente         | KACO new energ<br>Gottfried-Leibniz-S<br>74172 Neckarsulm<br>Germany                    | <b>y GmbH</b><br>Str.1                                |                                                                                                    |
| Tipo di<br>prodotto | Solar inverter                                                                          |                                                       |                                                                                                    |
| Modello             | Powador XP350-HV-TL                                                                     |                                                       |                                                                                                    |
| Valutazione         | Input voltage:<br>Input current:<br>Output voltage:<br>Output current:<br>Output power: | 450Vdc – 83<br>856Adc<br>290Vac, pha<br>697A<br>350kW | 0Vdc (max. 1000Vdc)<br>se to phase, 50 / 60Hz                                                                                                    |
| Un campi            | ione rappresentativ                                                                     | vo del modello                                        | in oggetto ha superato i test i                                                                                                    |
| Standard            | IEC 62103:200                                                                           | 3, EN 50178:1                                         | 997 and DIN EN 50178:1998                                                                                                    |
| Rapporto No.        | 09TH0125-GEF                                                                            | R-IEC62103                                            |                                                                                                    |
| Certificato No.     | 09-149                                                                                  |                                                       |                                                                                                    |
| Data                | 14.07.2009                                                                              |                                                       |                                                                                                    |
|                     |                                                                                         | Ente certificato                                      | re                                                                                                    |
|                     |                                                                                         | A. Hänchen                                            |                                                                                                    |

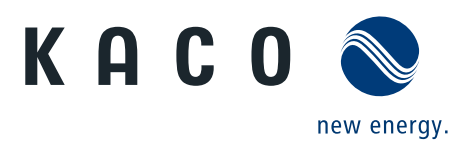